# **Tessa4QGIS USER GUIDE**

Plugin for QGIS for Ecosystem Services Assessment in the Danube Floodplain Pilot Areas

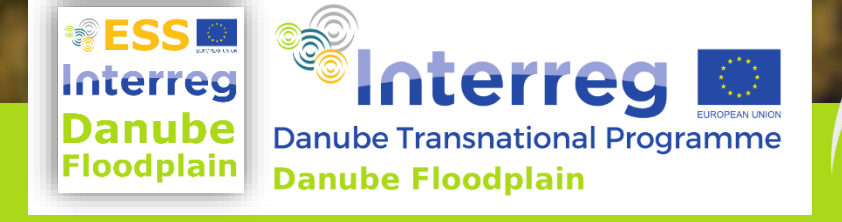

Project co-funded by European Union funds (ERDF, IPA)

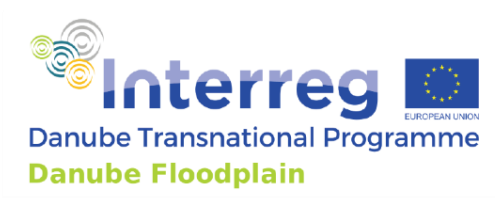

#### Impressum

Authors: F. Perosa<sup>1</sup>, Umar Irshad<sup>1</sup>, M. Disse<sup>1</sup>

Affiliations: <sup>1</sup>Technical University of Munich

#### Coordinated and published by:

TUM – Technical University of Munich, Germany **Place and date:** Munich, November 2021 **Cover image:** © Matevž Lenarčič, WWF

**Acknowledgments:** The authors would like to thank ICPDR and all Associated Strategic Partners of the project Danube Floodplain as well as our external stakeholders for their comments and valuable input to the present document. This report is an output of the project **Danube Floodplain** – Reducing the flood risk through floodplain restoration along the Danube River and tributaries. Danube Floodplain is co-funded by the European Union funds ERDF and IPA in the frame of the Danube Transnational Programme (Project reference number: grant number DTP2-003-566 2.1). The overall budget is 4,013,027.84 Euros, whereby the ERDF contributes 3,188,744.71 Euros and the IPA contributes 222,328.90 Euros. **Project duration:** 01.06.2018–30.11.2021

Website: www.interreg-danube.eu/approved-projects/danube-floodplain

#### **Recommended form of citation:**

Perosa F., Irshad U., Disse M., (2021). Tessa4QGIS USER GUIDE. Plugin for QGIS for Ecosystem Services Assessment in the Danube Floodplain Pilot Areas. Interreg Danube Transnational Project Danube Floodplain co-funded by the European Commission, Munich.

#### Note of the authors:

This deliverable is adapted from the D 4.3.2: Deliverable 4.3.2. Method documentation describing the implementation of ESS and biodiversity to traditional CBA as input for D 4.3.4 and therefore of output 5.1 (Danube Floodplain 2021b).

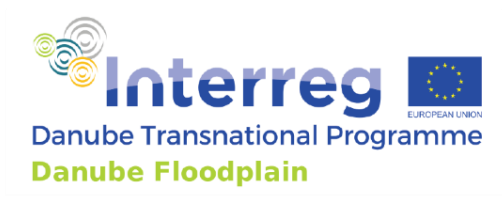

# **Table of Contents**

| 1. | Intr            | odu    | ction                                                    | 5    |  |  |  |
|----|-----------------|--------|----------------------------------------------------------|------|--|--|--|
| 1  | .1.             | Eco    | system Services                                          | 5    |  |  |  |
| 1  | 1.2. Background |        |                                                          |      |  |  |  |
| TH | E PL            | UGIN   | 1                                                        | 6    |  |  |  |
| 2. | Stru            | ıctui  | îe                                                       | 7    |  |  |  |
| 3. | Init            | ial st | teps: set up the plugin                                  | 8    |  |  |  |
| 4. | Set             | ting   | up the study area                                        | . 12 |  |  |  |
| 4  | .1.             | Pre    | pare input data                                          | . 12 |  |  |  |
|    | 4.1.            | 1.     | Area analysis layer                                      | . 12 |  |  |  |
|    | 4.1.            | 2.     | Ecosystem types layer (ExtCBA2)                          | . 12 |  |  |  |
|    | 4.1.            | 3.     | Wood ESS layer                                           | . 13 |  |  |  |
|    | 4.1.            | 4.     | Wetland categories shapefile layer (ExtCBA6)             | .14  |  |  |  |
| 4  | .2.             | Imp    | oort input data                                          | . 14 |  |  |  |
| 5. | Car             | bon    | storage tab (A)                                          | . 16 |  |  |  |
| 5  | .1.             | Sele   | ect input data                                           | . 16 |  |  |  |
| 5  | .2.             | Imp    | oort input data                                          | . 18 |  |  |  |
| 5  | .3.             | Pro    | cesses                                                   | . 20 |  |  |  |
|    | 5.3.            | 1.     | Carbon stocks for AGB, BGB, LB and DWB                   | . 20 |  |  |  |
|    | 5.3.            | 2.     | Carbon stocks of soil: soil organic carbon               | . 20 |  |  |  |
|    | 5.3.            | 3.     | Total carbon stocks                                      | .21  |  |  |  |
|    | 5.3.            | 4.     | Calculate the carbon increment (in tree-dominated areas) | .21  |  |  |  |
|    | 5.3.            | 5.     | Calculate the carbon losses (in tree-dominated areas)    | . 22 |  |  |  |
|    | 5.3.            | 6.     | Calculate net carbonsequestration                        | . 23 |  |  |  |
| 6. | Gre             | enho   | ouse Gases Sequestration tab (B)                         | . 24 |  |  |  |
| 6  | .1.             | Sele   | ect input data                                           | . 24 |  |  |  |
| 6  | .2.             | Imp    | oort input data                                          | .26  |  |  |  |
| 6  | .3.             | Pro    | cesses                                                   | . 27 |  |  |  |

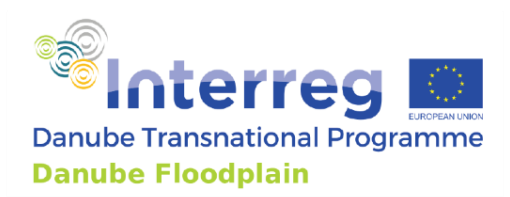

|     | 6.3.1.   | CO2 emissions from drained soils                     | . 27 |
|-----|----------|------------------------------------------------------|------|
|     | 6.3.2.   | CH <sub>4</sub> Emissions from grazing animals       | . 27 |
|     | 6.3.3.   | CH4 Emissions from wetlands                          | . 28 |
|     | 6.3.4.   | N <sub>2</sub> O emissions from agriculture          | . 30 |
|     | 6.3.5.   | CO2 equivalent and overall GHG flux                  | . 30 |
|     | 6.3.6.   | Monetary value of Carbon storage and GHGs flux       | . 31 |
| 7.  | Cultivat | ed Goods (C) tabs: Crops, Livestock, and Aquaculture | . 32 |
| 7   | .1. Pre  | pare and select input data                           | . 32 |
|     | 7.1.1.   | Stakeholder ESS maps                                 | . 32 |
|     | 7.1.2.   | Other input data                                     | . 33 |
| 7   | .2. Imp  | oort input data                                      | . 33 |
| 7   | .3. Pro  | cesses                                               | .35  |
|     | 7.3.1.   | Agricultural products                                | .35  |
|     | 7.3.2.   | Livestock products                                   | .36  |
|     | 7.3.3.   | Aquaculture                                          | . 37 |
|     | 7.3.4.   | Provisioning of total cultivated goods ESS           | . 38 |
| 8.  | Nature-  | based recreation                                     | .39  |
| Out |          |                                                      | . 41 |
| Puł | lication | bibliography                                         | .42  |

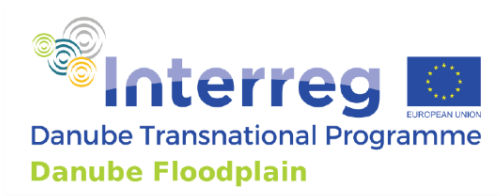

## **1. Introduction**

## **1.1. Ecosystem Services**

Ecosystem services (ESS) are the benefits that humans get from nature. Although the concept appears easy and their estimation could seem straightforward, many variables can affect ESS provision, which makes their estimation and their valuation a complex process.

This tool was created for facilitating a first estimation of ESS in the framework of the Danube Floodplain project, without forgetting the stakeholders of the pilot area. Their contribution is included in the tool as input data, in the form of ESS maps, produced from the collaboration among stakeholders, local project partners (PPs), and the Catholic University of Eichstätt-Ingolstadt (CUEI).

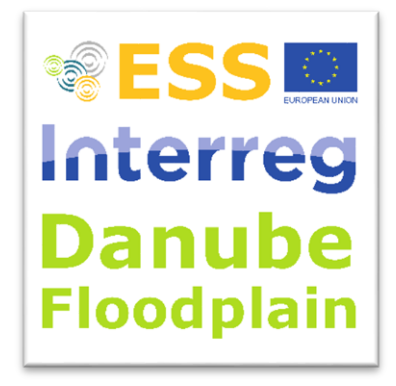

## 1.2. Background

The TESSA Toolkit (Peh et al. 2017) was used as theoretical background for the ESS estimation and in some cases for the ESS valuation. The Tool is the result of Deliverable 6.1.3 (Graphical User Interface for TESSA) of the Danube Floodplain Project.

Goal of the Danube Floodplain project is to improve the transnational water management and the flood risk prevention while maximizing benefits for biodiversity conservation.

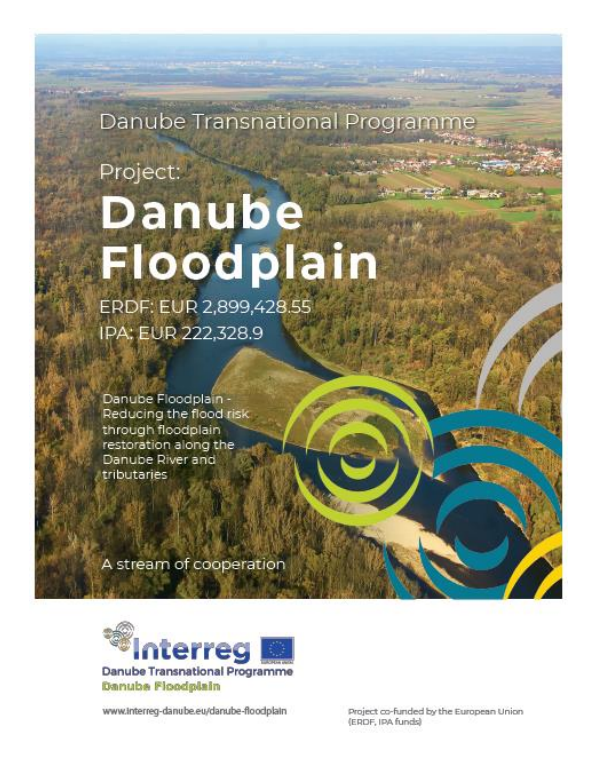

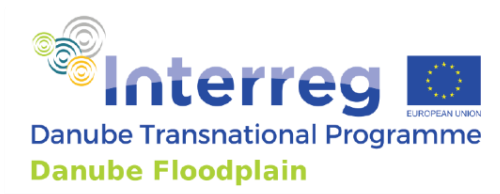

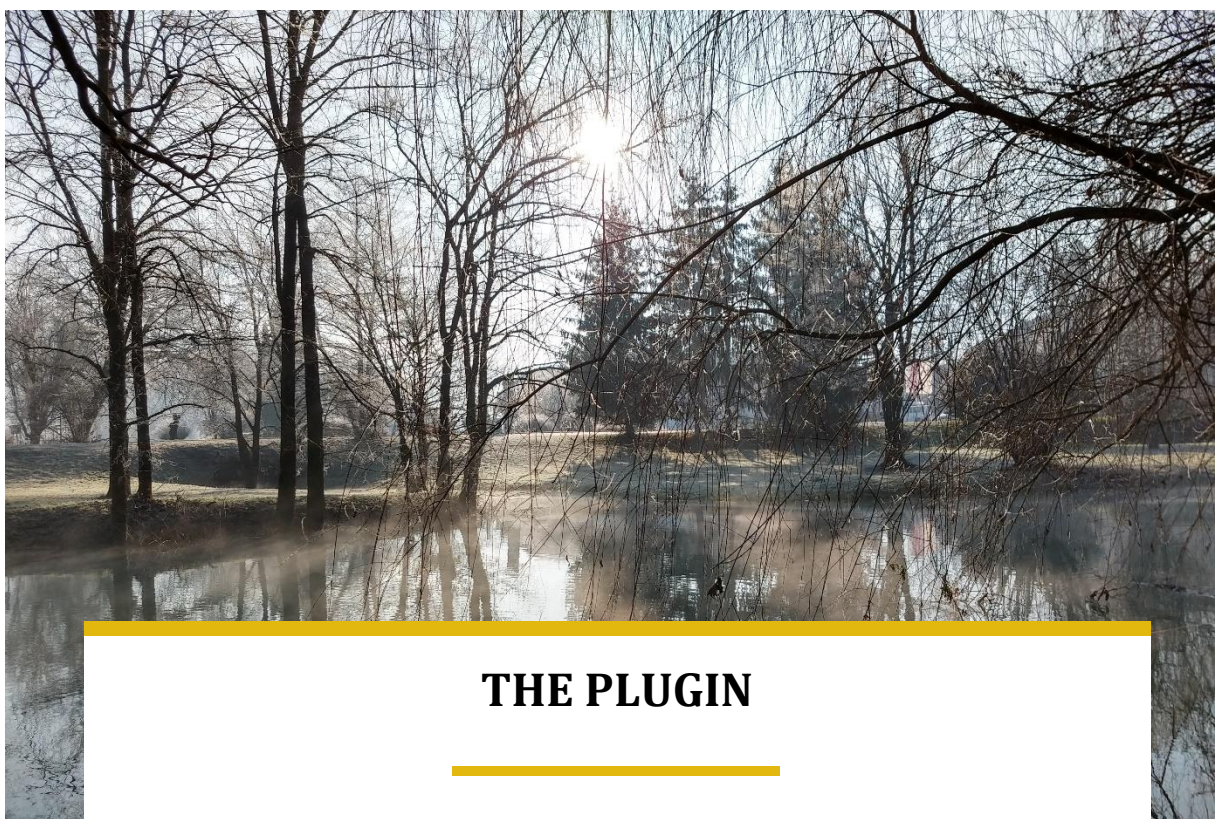

- It can be run from QGIS3
- It is divided into 4 blocks of ESS
- Each block (besides GHGs flux) can be run independently from the others
- Each block should be run for the same times of scenarios

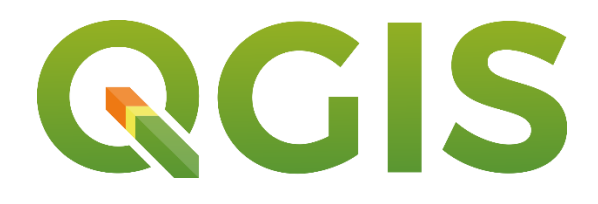

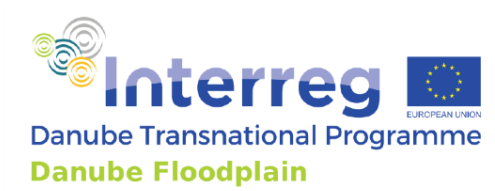

## 2. Structure

The code behind the tool is written in python and can be run from QGIS3.

The tool consists of four packages (until now), divided according the division of the methodologies implemented in the TESSA Toolkit and to ESS types.

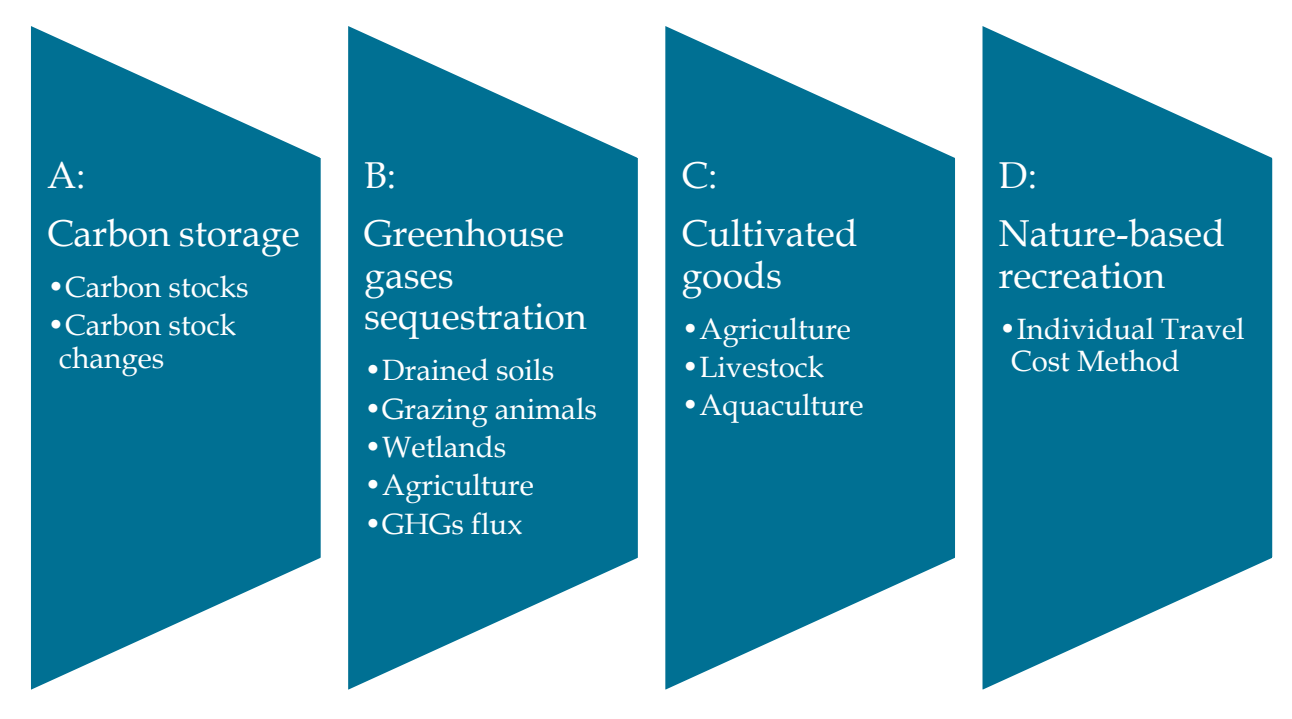

Each section is described in the next chapters of this user guide. The sections can be run independently and to each of them correspond a different tab.

Note: The sections are presented in this User Guide as they appear in the python code

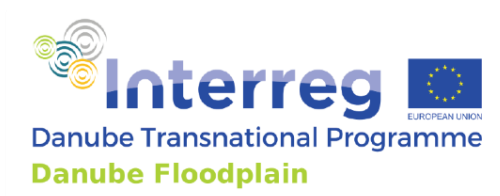

# 3. Initial steps: set up the plugin

- 1. Download QGIS3 (<u>https://qgis.org/en/site/forusers/download.html</u>), open it, and create a new project.
- 2. Look for plugins folder in the computer which is inside of QGIS3's folder. How? On QGIS3 main window, go to menu Settings → User profiles → Open active profile folder . From there, you can go to python → plugins. That's the folder.

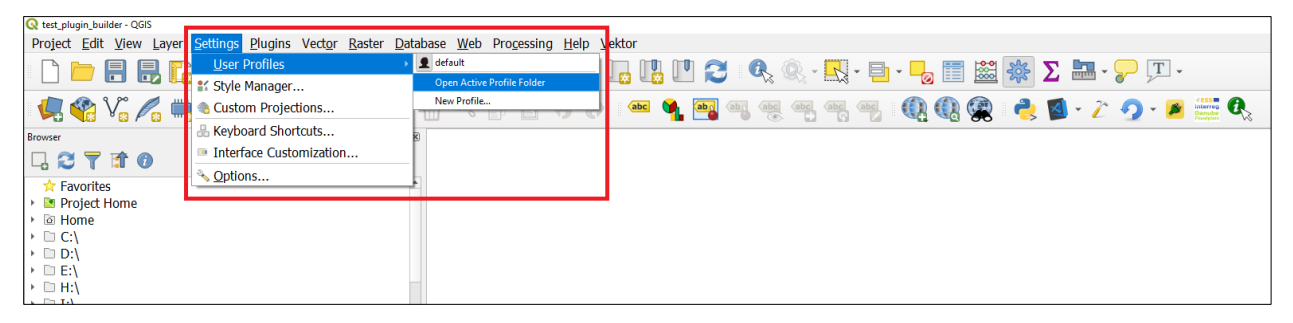

- 3. Paste the zip file that you downloaded into the plugins folder
- 4. Unzip it (make sure that the folder is called tessa tasks )

| 📙   🛃 🗖 🖛   plugins                             |                                       |                        |                      |                   |                                                                       | - 0                   | ×      |
|-------------------------------------------------|---------------------------------------|------------------------|----------------------|-------------------|-----------------------------------------------------------------------|-----------------------|--------|
| Datei Start Freigeben Ansich                    | ht                                    |                        |                      |                   |                                                                       |                       | ~ 🕐    |
| An Schnellzugriff Kopieren Einfügen<br>anheften | Verschieben Kopieren<br>nach * nach * | .öschen Umbenennen     | Neuer<br>Ordner      | Eigenschaften     | fnen - Alles auswähle<br>arbeiten Nichts auswäh<br>rlauf Auswahl umke | n<br>len<br>hren      |        |
| Zwischenablage                                  |                                       | Organis                | ieren                | Neu               | Öffnen                                                                | Auswählen             |        |
| ← → × ↑ 📙 « ga95big > App                       | Data → Roaming →                      | QGIS > QGIS3 > profile | s → default → pythor | n → plugins       | ٽ ~                                                                   | "plugins" durchsuchen | م<br>ر |
| 2018_Danube_Floodplain                          | 🖈 ^ Na                                | me                     | Änd                  | ^<br>lerungsdatum | Тур                                                                   | Größe                 |        |
|                                                 | * 🔒                                   | pluginbuilder3         | 02.1                 | 2.2020 17:53      | Dateiordner                                                           |                       |        |
| sample_data_InVEST                              | *                                     | debug_vs               | 16.0                 | 5.2021 19:34      | Dateiordner                                                           |                       |        |
| 2021_06_14_PhD_Seminar                          | *                                     | save_attributes        | 16.0                 | 5.2021 21:54      | Dateiordner                                                           |                       |        |
| O4.1                                            |                                       | valuetool              | 17.0                 | 9.2021 16:42      | Dateiordner                                                           |                       |        |
| paper5_map_results                              |                                       | plugin_reloader        | 09.1                 | 2.2021 09:42      | Dateiordner                                                           |                       |        |
| Projektgebiet_paper5                            |                                       | quick_map_services     | 09.1                 | 2.2021 09:42      | Dateiordner                                                           |                       |        |
| User_guide                                      |                                       | tessa_tasks            | 09.1                 | 2.2021 10:37      | Dateiordner                                                           |                       |        |
| 💻 Dieser PC                                     |                                       |                        |                      |                   |                                                                       |                       |        |
| 🗊 3D-Objekte                                    |                                       |                        |                      |                   |                                                                       |                       |        |
| 📰 Bilder                                        |                                       |                        |                      |                   |                                                                       |                       |        |
| 📃 Desktop                                       |                                       |                        |                      |                   |                                                                       |                       |        |
| Dokumente                                       |                                       |                        |                      |                   |                                                                       |                       |        |
| Downloads                                       |                                       |                        |                      |                   |                                                                       |                       |        |
| Musik                                           |                                       |                        |                      |                   |                                                                       |                       |        |
| Videos                                          |                                       |                        |                      |                   |                                                                       |                       |        |
| SDisk (C:)                                      |                                       |                        |                      |                   |                                                                       |                       |        |
| 16 Elemente                                     | ¥                                     |                        |                      |                   |                                                                       |                       |        |

5. Open the tessa\_tasks folder and look for the compile.bat file

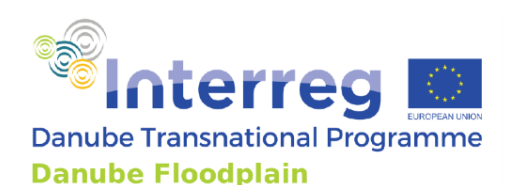

| 📙   🕑 📙 🗢   tessa_tasks                         |                                                                                                    |                  |                  | _                                                   |                            |
|-------------------------------------------------|----------------------------------------------------------------------------------------------------|------------------|------------------|-----------------------------------------------------|----------------------------|
| Datei Start Freigeben Ansicht                   |                                                                                                    |                  |                  |                                                     | ^ <b>?</b>                 |
| An Schnellzugriff Kopieren Einfügen<br>anheften | ugen Verschieben Kopieren nach * Nach *                                                                     | Neuer<br>Ordner  | Eigenschaften    | nen 🔹 🔛 Alles ausw<br>irbeiten 😳 Nichts aus<br>lauf | ählen<br>wählen<br>mkehren |
| Zwischenablage                                  | Organisieren                                                                                                | Neu              | Öffnen           | Auswäh                                              | len                        |
| ← → → ↑ 📙 « AppData → Roaming → QGI             | $\rightarrow$ QGIS3 $\rightarrow$ profiles $\rightarrow$ default $\rightarrow$ python $\rightarrow$ pluging | s → tessa_tasks  | ٽ ~              | "tessa_tasks" durchsuc                              | hen 🔎                      |
| 2018_Danube_Floodplain 💉 ^                      | Name                                                                                                    |                  | Änderungsdatum   | Тур                                                 | Größe ^                    |
| Bahamas 📌                                       | scripts                                                                                                    |                  | 14.05.2021 15:29 | Dateiordner                                         |                            |
| sample data InVEST                              | test                                                                                                    |                  | 14.05.2021 15:29 | Dateiordner                                         |                            |
| 2021 06 14 PhD Seminar                          | 🞅 _initpy                                                                                                   |                  | 14.05.2021 15:16 | Python File                                         | 2 K                        |
| 041                                             | 💿 compile.bat                                                                                               |                  | 03.12.2020 14:32 | Windows-Batchda                                     | 1 K                        |
|                                                 | 🛋 icon.png                                                                                                  |                  | 09.12.2021 10:29 | PNG-Datei                                           | 708 K                      |
|                                                 | icon_old.png                                                                                                | 02.12.2020 17:53 | PNG-Datei        | 2 K                                                 |                            |
| Projektgebiet_paper5                            | Makefile                                                                                                    | 14.05.2021 15:16 | Datei            | 9 K                                                 |                            |
| User_guide                                      | 🔐 metadata.txt                                                                                              |                  | 14.05.2021 15:16 | TXT-Datei                                           | 2 K                        |
| 💻 Dieser PC                                     | pb_tool.cfg                                                                                                 |                  | 14.05.2021 15:16 | CFG-Datei                                           | 3 K                        |
| 3D-Objekte                                      | 🔁 plugin_upload.py                                                                                          |                  | 02.12.2020 17:53 | Python File                                         | 4 K                        |
| E Bilder                                        | pylintrc                                                                                                    |                  | 02.12.2020 17:53 | Datei                                               | 9 K                        |
| Deckton                                         | README.html                                                                                                 |                  | 14.05.2021 15:16 | Firefox Document                                    | 2 K                        |
|                                                 | README.txt                                                                                                  |                  | 14.05.2021 15:16 | TXT-Dater                                           | 2 K                        |
|                                                 | resources.py                                                                                                |                  | 09.12.2021 10:30 | Python File                                         | 2.966 K                    |
| Downloads                                       | resources.qrc                                                                                               |                  | 14.05.2021 15:10 | QRC-Datei                                           | 1 K                        |
| Musik                                           | ressd_casks.py                                                                                              |                  | 29.11.2021 09:27 | Python File                                         | 200 K                      |
| Videos                                          | tessa_tasks_dialog.py                                                                                       |                  | 00 12 2021 10:10 | Ot III file                                         | 124 4                      |
| LosDisk (C:)                                    | cessa_casks_ulaiog_base.ul                                                                                  |                  | 05.12.2021 10:30 | QL OT THE                                           | 124 N V                    |
| 30 Elemente                                     |                                                                                                    |                  |                  |                                                     |                            |

6. Open the compile.bat file with a text editor, e.g. Notepad++ (<u>https://notepad-plus-plus.org/</u>) and replace the C:\Program Files\QGIS 3.4 \bin\ with your path, if you installed QGIS at a different path

| 📔 C:\U   | 🖞 C:\Users\ga95big\AppData\Roaming\QGIS\QGIS3\profiles\default\python\plugins\tessa_tasks\compile.bat - Notepad++ 🛛 🚽 |      |  |   |  |  |  |
|----------|----------------------------------------------------------------------------------------------------|------|--|---|--|--|--|
| File Ed  | it Search View Encoding Language Settings Tools Macro Run Plugins Window ?                                            |      |  | Х |  |  |  |
| 🕞 🔚      | H & B & M + M + M + H + M + M + M + M + M + M +                                                                       | z =: |  |   |  |  |  |
| 🔚 compil | e bat 🔀                                                                                                    |      |  |   |  |  |  |
| 1        | 3echo off                                                                                                    |      |  |   |  |  |  |
| 2        | call "C:\Program Files\QGIS 3.4\bin\o4w_env.bat"                                                                      |      |  |   |  |  |  |
| 3        | call "C:\Program Files\QGIS 3.4\bin\qt5_env.bat"                                                                      |      |  |   |  |  |  |
| 4        | call "C:\Program Files\QGIS 3.4\bin\py3_env.bat"                                                                      |      |  |   |  |  |  |
| 5        |                                                                                                    |      |  |   |  |  |  |
| 6        | lecho on                                                                                                    |      |  |   |  |  |  |
| 7        | pyrcc5 -o resources.py resources.qrc                                                                                  |      |  |   |  |  |  |
|          |                                                                                                    |      |  |   |  |  |  |
|          |                                                                                                    |      |  |   |  |  |  |
|          |                                                                                                    |      |  |   |  |  |  |
|          |                                                                                                    |      |  |   |  |  |  |
|          |                                                                                                    |      |  |   |  |  |  |

7. Run the compile.bat file by double clicking on it. Afterwards, the resources.py file should have been updated.

**Note:** If this step fails, you can launch cmd.exe and browse to the plugin folder using cd command. Run the Batch file by running compile.bat to see the error.

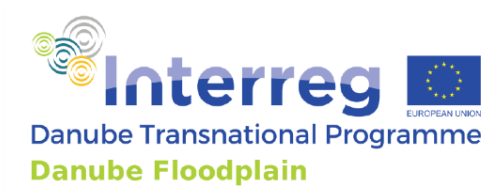

- 8. Now, the plugin should be ready to be installed on QGIS3.
- 9. In QGIS3, go to menu Plugins  $\rightarrow$  Manage and install plugins  $\rightarrow$  All.

| Q test_plugin_builder - QGIS     |                                    |                                                       | - 0 ×                            |
|----------------------------------|------------------------------------|-------------------------------------------------------|----------------------------------|
| Project Edit View Layer Settings | Plugins Vector Raster Database Web | Processing Hap Vektor                                 |                                  |
| 🗅 🗁 🗖 🗖 🔁 🔂                      | 🍓 Manage and Install Plugins       | 🕞 🔲 🔃 💷 👧 🛞 - 🔃 - 📑 - 🔜 📰 📾 🌄 💭 - 🔳 -                 |                                  |
|                                  | 🐟 Python Console                   |                                                       |                                  |
| 🖳 📢 VG 🌈 🖏 🖉                     | Enable Debug for Visual Studio     | । 🔿 । 🛥 🍕 🝓 🧠 🧠 🧠 🧠 । 🚯 🚷 🤗 । 👌 💁 🦯 🤈 - 🗷 🧱 🔩 - 1 📳 । |                                  |
| Browser                          | Plugin Builder                     |                                                       | Processing Toolbox 20 8          |
|                                  | Plugin Reloader                    | >                                                     | 🎭 🧶 🕓 📄 🎐 🔧                      |
| ☆ Favorites                      | Tessa4QGIS                         | >                                                     | Q. Search                        |
| Project Home                     |                                    |                                                       | Becently used                    |
| <ul> <li>In Home</li> </ul>      |                                    |                                                       | Q Cartography                    |
| • 🗈 C:\                          |                                    |                                                       | <ul> <li>Q Database</li> </ul>   |
| • D:\                            |                                    |                                                       | <ul> <li>Q File tools</li> </ul> |
| · □ E.\                          |                                    |                                                       | Q Graphics                       |
| > D I:\                          |                                    |                                                       | Q Interpolation                  |
| > []] J:\                        |                                    |                                                       | Q Network analysis               |

10. Install the plugin by enabling it in the QGIS plugin manager

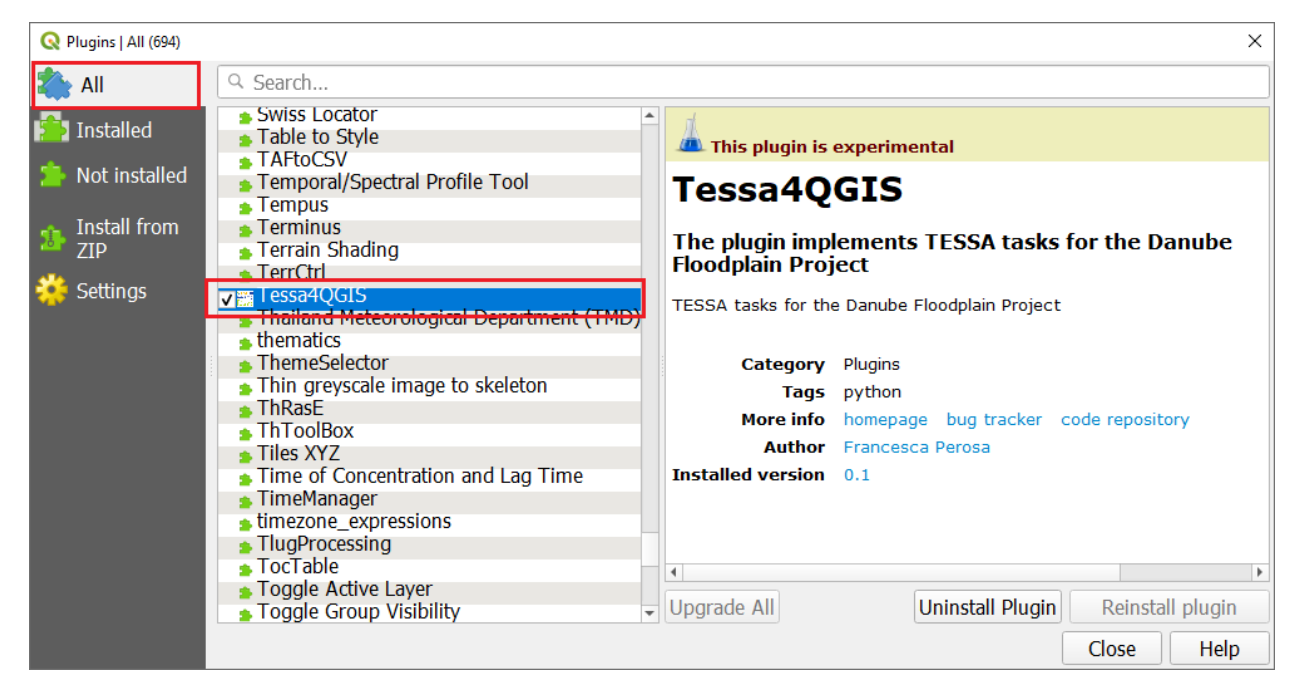

**Note**: Plugin Reloader is an experimental plugin. Make sure you have checked Show also experimental plugins in Plugin Manager settings if you cannot find it.

11. After installing the plugin in QGIS, you should see the corresponding button in the toolbar of QGIS.

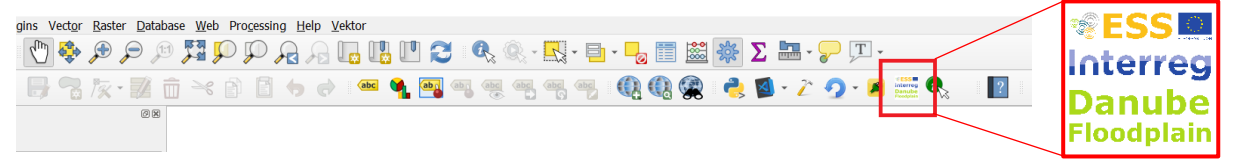

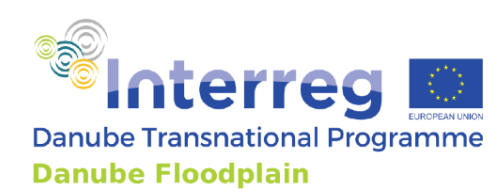

#### 12. Click on the plugin button and you will see the staring tab of the Tessa4QGIS plugin.

| <b>Q</b> Tessa4QGIS                                                                                                    |                                                                                                    |                                                                                                    |                                                                                                    |                                                                                                    | ×                                                                                                    |
|----------------------------------------------------------------------------------------------------|----------------------------------------------------------------------------------------------------|----------------------------------------------------------------------------------------------------|----------------------------------------------------------------------------------------------------|----------------------------------------------------------------------------------------------------|----------------------------------------------------------------------------------------------------|
| Choose study area Bistret +<br>Area analysis layer<br>Ecosystem types layer (ExtCBA2)<br>Wood ecosystem service layer<br>Wetland categories (ExtCBA6)                                                                                                    | Choose scenario CS •<br>ESMapStakeholders_cultivatedGoods_Bist *<br>ExtCBA_2_Ecosystem_types_Bistret_CS *<br>Bistret_used_ecosystem_services_final_w *<br>None •                                                                                                    | NUTS2 region<br>Choose country<br>Climate region<br>Climate region 2<br>Climate region 3                                                                                     | RO41 •<br>Romania •<br>Temperate •<br>Warm moist •<br>Warm temperate moist •                                                                                                    | Folder for output files                                                                                                    | <br>Set analysis area                                                                                                    |
| A: Carbon Storage       B: GHGs Sequestration         Tree-dominated areas         Forest age         Forest ecological zone         Forest type         Tree type (AG8)         Tree type 2 (AG8)         Tree species (BG8)         Tree species (LITTER&DEAD)         Forest tree genera         Forest tree species         Wood harvesting         Area wood harvesting [ha]         Forest disturbances         Area disturbances         Area disturbance [ha/yr]         Disturbances infoi mn.3/yr | C: Crops     C: Livestock     C: Aquaculture     D:       19     Grass-do       Temperate continental forest     Grass vegi       hardwoods     Wetland-       broadleaf     Wetland       Broadleaf deciduous     Crop-door       Al     Crop-door       0     V       0.0     V       0     V       0     V       0     V       0     V       0     V       0     V       0     V       0     V       0     V       0     V       0     V       0     V       0     V       0     V       0     V       0     V       0     V | Nature-based recreation<br>minated areas<br>ogical zone<br>estation type<br>s type (LITTER&DEAD)<br>dominated areas<br>oblogical zone<br>ninated areas<br>gical zone<br>type | Temperate pasture       *         Semi-and grassland       *         aggrading       *         Freshwater Marsh and swamp       *         Temperate cropland       *         annual       * | Soil Organic Carbon<br>moisture_regme<br>sol_type<br>sol_type_fromMap<br>level_anduse<br>level_management<br>level_input<br>level_induse_rewetted_crop | Dry *<br>mineral *<br>sandy *<br>Long-term cultivated *<br>Tillage, high disturbance *<br>Medum input *<br>Long-term cultivated * |
| (min)                                                                                                    | ( <u>v</u>                                                                                                    |                                                                                                    | Import Carbor                                                                                                    | n Storage characteristics                                                                                                    | Calculate Carbon Storage OK Cancel                                                                                                |

#### 13. The installation of the plugin is finalized.

#### 14. Now, the folder for output data should be prepared.

a. Select a folder for output files that includes the same folders as following:

| 🗹 📜 | A_climate_carbon_stocks   | 11/11/2021 00:24 | File folder |
|-----|---------------------------|------------------|-------------|
|     | B_climate_GHG             | 18/10/2021 22:01 | File folder |
|     | C_cultivated_goods        | 18/10/2021 22:01 | File folder |
|     | D_nature_based_recreation | 18/10/2021 22:01 | File folder |

- b. Otherwise, select the output folder in the following directory: ...\plugins\tessa\_tasks\Outputs
- 15. The plugin is ready to be run.
- 16. Sample input data for all required data mentioned in the following chapters can be found in the following folder of the plugin: ...\plugins\tessa\_tasks\Inputs\_sample\_data.

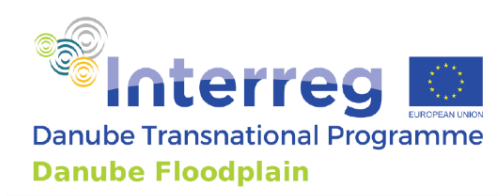

# 4. Setting up the study area

## 4.1. Prepare input data

Before running any of the packages (A, B, C, D), the study area has to be set. For this, various input data have to be prepared.

| Q Tessa4QGIS                                                    |                                                                               |                                    |                      | >                       |
|-----------------------------------------------------------------|-------------------------------------------------------------------------------|------------------------------------|----------------------|-------------------------|
| Choose study area Bistret 💌                                     | Choose scenario CS * ESMapStakeholders_cultivatedGoods_Bistr *                | NUTS2 region<br>Choose country     | RO41 *<br>Romania *  |                         |
| Ecosystem types layer (ExtCBA2)<br>Wood ecosystem service layer | ExtCBA_2_Ecosystem_types_Bistret_CS  Bistret_used_ecosystem_services_final_wx | Climate region<br>Climate region 2 | Temperate            | Folder for output files |
| Wetland categories (ExtCBA6)                                    | None •                                                                        | Climate region 3                   | Warm temperate moist | Set analysis area       |
| A: Carbon Storage B: GHGs Sequestration C:                      | Crops C: Livestock C: Aquaculture D: Natu                                     | ire-based recreation               |                      |                         |

## 4.1.1. Area analysis layer

Area analysis layer: the shapefile of the area that the user wants to analyze; in its attribute table; this shapefile should include one field for the size of the study area in hectares (Area\_ha)

| ExtCBA_2_Ecosystem_typ  Bistret_AreaAnalysis  Solution  Solution  Solution  Bistret_AreaAnalysis  Solution  Solution  Soluti | Jes_Bistret_CS                                                              |
|----------------------------------------------------------------------------------------------------|-----------------------------------------------------------------------------|
|                                                                                                    | 😡 Bistret_AreaAnalysis :: Features Total: 1, Filtered: 1, Selected: 0 - 🗆 🗙 |
|                                                                                                    | / 2 8 2 5 t × 0 8 5 5 5 7 »                                                 |
|                                                                                                    | OBJECTID Area_ha HA_agr_sum                                                 |
|                                                                                                    | 1 38304,005 24200,000                                                       |
|                                                                                                    |                                                                             |
| Layers Browser                                                                                                    |                                                                             |
| Value Tool                                                                                                    |                                                                             |
| ✓ Enable                                                                                                    |                                                                             |
| Table Graph Options                                                                                                    | T Show All Features                                                         |
| Decimals 2                                                                                                    |                                                                             |

### 4.1.2. Ecosystem types layer (ExtCBA2)

Ecosystem types layer (ExtCBA2): shapefile (see example in figure below) in which the habitats are divided into:

- 1. Grass-dominated (field Habit\_Code=1)
- Tree-dominated (field Habit\_Code=2)
- 3. Crop-dominated (no rice) (field Habit\_Code=3)
- 4. Crop-dominated (rice) (field Habit\_Code=4)
- 5. Wetland-dominated (field Habit\_Code=5)

Moreover, the shapefile should include one field for the size of the study area in hectares (Area\_ha).

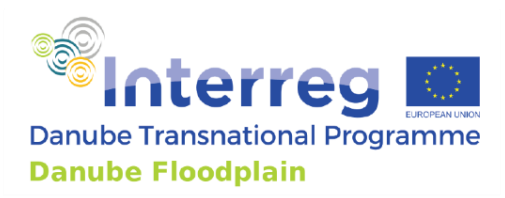

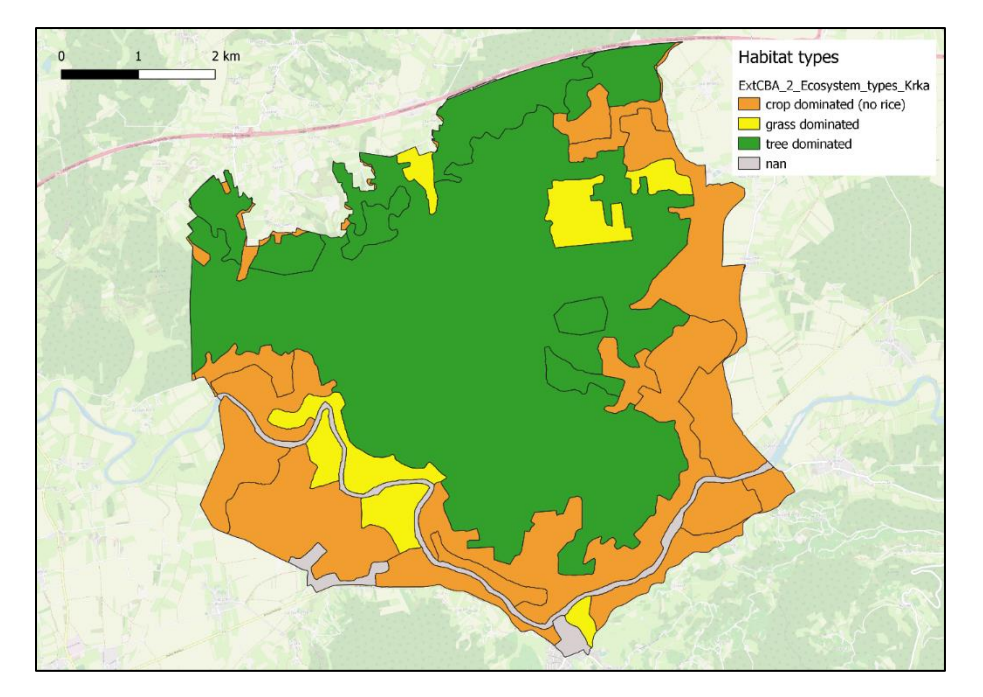

#### 4.1.3. Wood ESS layer

Wood ESS layer: the shapefile of the ecosystem services (ESS) maps with the information on the area size on which wood harvesting is taking place (Gelhaus 2020). It should include the following layers:

- ESS: field (char) with the word "wood";
- Area ha: field for the size of the wood areas in hectares.

| Layers                                                                                                    |           |                |              | (         | 8 X     |         |   |  |  |
|----------------------------------------------------------------------------------------------------|-----------|----------------|--------------|-----------|---------|---------|---|--|--|
| 🛃 🕼 🐂 🍞 🖓 🕲 🅼 🖌                                                                                           |           |                |              |           |         |         |   |  |  |
| ESMapStakeholders_cultivatedGoods_Bistret_C5_fish  ESMapStakeholders_cultivatedGoods_Bistret_C5_livestock |           |                |              |           |         |         |   |  |  |
| ESMapStakeholders_cultiv                                                                                  | atedGood  | ls_Bistret_CS  | _agriculture | 2         |         |         |   |  |  |
| Bistret_used_ecosystem_s                                                                                  | ervices_f | inal_wood_C    | <u>s</u>     |           |         |         |   |  |  |
| ExtCBA_2_Ecosystem_typ                                                                                    | es_Bistre | 2.5            |              |           |         |         |   |  |  |
| Distret_AreaAnarysis     OSM Standard                                                                     |           |                |              |           |         |         |   |  |  |
| Bistret_used_ecosystem_services_final_wood_CS :: Features Total: 334, Filtered: 3                         |           |                |              |           |         |         |   |  |  |
|                                                                                                    | 1         | 783            | 🗟 💼 🖂        | 8 B B   8 | 5 🗏 🛛 9 | L 🝸 🏛 🍄 |   |  |  |
|                                                                                                    |           | OBJECTID       | MAES_3       | wood      | ESS     | Area_ha |   |  |  |
|                                                                                                    | 1         | 232            | 311          | 5,0000000 | wood    | 0,003   |   |  |  |
|                                                                                                    | 2         | 231            | 311          | 5,0000000 | wood    | 7,486   |   |  |  |
| avers Browser                                                                                             | 3         | 511            | 341          | 4,0000000 | wood    | 3,286   |   |  |  |
| elus Taral                                                                                                | 4         | 233            | 311          | 5,0000000 | wood    | 0,000   |   |  |  |
|                                                                                                    | 5         | 228            | 311          | 5,0000000 | wood    | 3,963   |   |  |  |
| Euglie                                                                                                    | 6         | 227            | 311          | 5,0000000 | wood    | 0,645   |   |  |  |
| Table Graph Options                                                                                       | <b>T</b>  | Show All Featu | res .        |           |         |         | 3 |  |  |
| Desimala 2                                                                                                | L         |                |              |           |         |         | - |  |  |

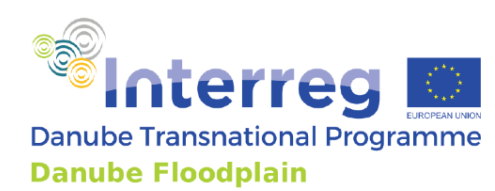

#### 4.1.4. Wetland categories shapefile layer (ExtCBA6)

Wetland categories shapefile (ExtCBA6): the shapefile of wetlands' categories, as suggested in TESSA (Peh et al. 2017). It should include the following layers:

- Hab Class: field (char) with the expression "wetland dominated";
- Habit Code: field (int) with the number 5
- Area ha: field for the size of the wood areas in hectares
- Category: field (char) with the expressions:
  - o "Natural inland";
  - o "Managed drained";
  - o "Managed not drained";
- Specified: field (char) with the specified characteristics of the category; They can be:
  - Position of the water table for the natural inland wetlands:
    - "Distance to water table more than 20 cm"
      - "Distance to water table less than 20 cm"
  - For the managed drained wetlands, whether they have been:
    - "Drained not rewetted"
    - "Drained and rewetted"
  - For the managed not drained wetlands, whether the wetland is:
    - "Flooded"
    - "Wastewater treatment"
- Shunts\_01: field (int) with the information whether there are (1) shunts or not (0)
  on the wetland; the presence of shunts in the wetland (only where the water table >
  20 cm)

**Note**: In this case, it is also possible to tell the plugin that no file is available

| ExtCBA_6_wetlandCategory_K     Bistret_used_eccsystem_servie     ExtCBA_2_Eccsystem_types_B     Bistret_AreaAnalysis     Sistret_AreaAnalysis     SOM Standard | rd: 1, Selected: 0               |                        |                          |                                   |           | ) Q<br>) Q<br>) Q | Database<br>File tools<br>Graphics |  |   |
|----------------------------------------------------------------------------------------------------|----------------------------------|------------------------|--------------------------|-----------------------------------|-----------|-------------------|------------------------------------|--|---|
|                                                                                                    | / 📰 🗒 😂 📆 🛅 🛰 🖄 🖺 🧞              | 🗏 💊 🤸 🍸 🖀 🌺 🔎 🎼        | 🖪 📓 🗐 🗐 🖓                | 1                                 |           |                   |                                    |  |   |
|                                                                                                    | OBJECTID List1_Dom Area_ha       | Hab_Class + Habit_Code | Category                 | Specified                         | Shunts_01 | LandUse           | Nutrients                          |  |   |
|                                                                                                    | 1 5 wetland dominated 12,3008108 | wetland dominated      | 5 Natural inland Distant | ce to water table more than 20 cm | 0         |                   |                                    |  |   |
|                                                                                                    |                                  |                        |                          |                                   |           |                   |                                    |  |   |
| Layers Browser                                                                                                    | 1                                |                        |                          |                                   |           |                   |                                    |  |   |
| Value Tool                                                                                                    |                                  |                        |                          |                                   |           |                   |                                    |  |   |
| ✓ Enable                                                                                                    |                                  |                        |                          |                                   |           |                   |                                    |  |   |
| Table Graph Options                                                                                                    | T Show All Features              |                        |                          |                                   |           |                   |                                    |  | 8 |
| Decimals 2 1                                                                                                    |                                  |                        |                          |                                   |           |                   |                                    |  |   |

## 4.2. Import input data

1. Choose the study area you want to work on. You can choose between the following:

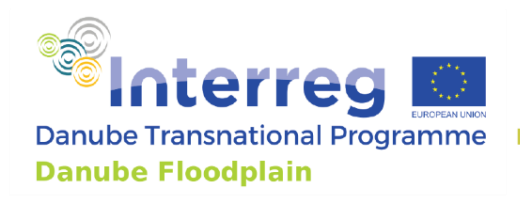

- a. Bistret
- b. Begecka Jama
- c. Krka
- d. Middle Tisza
- e. Morava
- 2. Choose the scenario:
  - a. CS: current state
  - b. RS1: restoration scenario 1 (realistic)
  - c. RS2: restoration scenario 1 (optimistic)
- 3. Choose the shapefiles from the drop-down window, according to the description in the previous chapter. In order to find the desired shapefile from the drop-down menu, the file has to be imported in the QGIS project first.

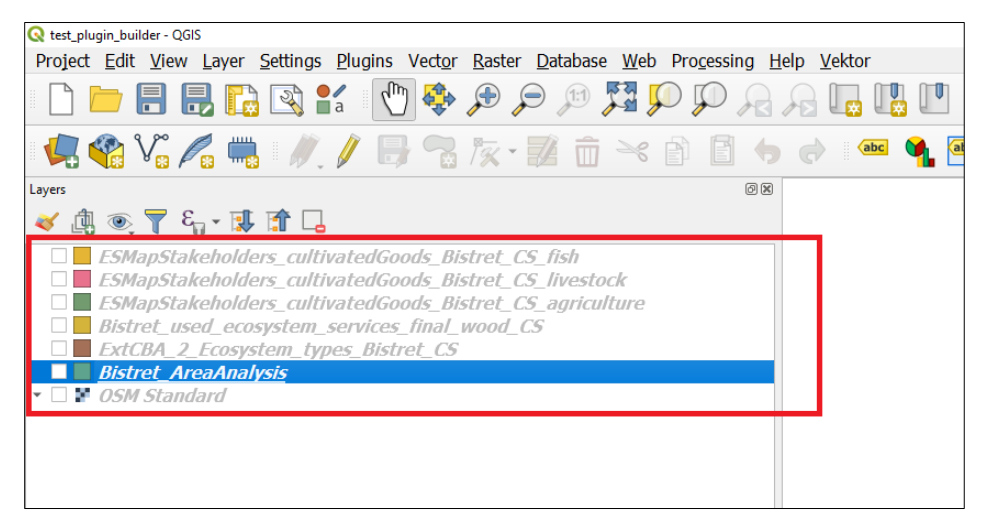

- 4. Choose the NUTS2 region according to the sudy area (e.g. Bistret is located in the area RO41)
- 5. Choose the country in which the study area is located.
- 6. Choose the climate region. For different procedures, different climate region's classifications are used. Therefore, the climate region has to be selected from three different drop-down menus.
- 7. Select the folder for output data that was earlier prepared. This should include the empty folders shown earlier.
- 8. After everything is ready, click on the button Select analysis area.

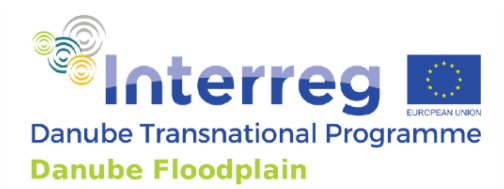

## 5. Carbon storage tab (A)

In the context of the TESSA toolkit, the ecosystem service of "global climate regulation" refers to the exchange of carbon dioxide and other greenhouse gases between the atmosphere and the plants, the animals and soil within ecosystems. In this tool however, the tasks of this whole "global climate regulation" ESS were divided into two blocks: the "A: Carbon storage" package and the "B: Greenhouse gases" package.

| Q Tessa4QGIS                                                                                                    |                                                                                                 |                                                                                                    |                                                                                                    |                                                                                                    | ×                                                           |
|----------------------------------------------------------------------------------------------------|-------------------------------------------------------------------------------------------------|----------------------------------------------------------------------------------------------------|----------------------------------------------------------------------------------------------------|----------------------------------------------------------------------------------------------------|-------------------------------------------------------------|
| Choose study are: Bistret  Area analysis layer Ecosystem types layer (ExtCBA2) Wood ESS layer Wetland categories shapefile (ExtCBA6)                                                                                                    | Choose scen CS<br>Bistret_AreaAnalysis<br>ExtCBA_2_Ecosystem_<br>Bistret_used_ecosystem<br>None | NUTS2 region     Choose cour     Choose cour     Climate region     Climate region 2     Climate region 3                                                                                                    | RO41   Romania  Temperate  Warm moist  Warm temperate mo                                                                                                    | Folder for output files                                                                                                    | <br>Set analysis area                                       |
| A: Carbon Storage       B: GHGs Sequestri         Tree-dominated areas       Forest age         Forest age       Forest ecological zone       Tre         Forest type       Tre       Tree type (AGB)       Dre         Tree type (AGB)       Dre       Tree type (AGB)       Dre         Tree type 2 (AGB)       Dre       Tree species (BGB)       Or         Tree species (LITTER&DEAD)       Bre       Forest tree genera       Ai         Forest tree genera       Ai       Forest tree species       Ai         Wood harvesting       Area wood harvesting [ha]       Fuelwood/charcoal removal       Forest disturbances         Forest disturbance finAjvr1       Disturbances info in m3/vr1       Sirubances info in m3/vr1       Sirubances | ation C: Crops C: Li                                                                            | Vestock C: Aquaculture D: Nature-<br>Grass-dominated areas<br>Grass ecological zone<br>Grass vegetation type<br>Naturalness type (LITTER&DEAD)<br>Wetland-dominated areas<br>Wetland ecological zone<br>Crop-dominated areas<br>Crop ecological zone<br>Cultivation type | based recreation          Temperate pasture       *         Semi-arid grassland       *         aggrading       *         Freshwater Marsh and : *       *         Temperate cropland       *         annual       * | Soil Organic Carbon<br>moisture_regime<br>soil_type<br>soil_type_fromMap<br>level_anduse<br>level_anduse<br>level_input<br>level_input<br>level_anduse_rewetted_crop | Dry  mineral  sandy  Long-term cultival  Long-term cultival |
|                                                                                                    | U                                                                                               |                                                                                                    | Import Carbon                                                                                                    | Storage characteristics Calculat                                                                                                    | OK Cancel                                                   |

## 5.1. Select input data

Input data should be selected from the drop-down menus or added in the empty windows. The input data are divided according to habitat type. The table below presents a description of the input data.

| Variable               | Options/entries                          |
|------------------------|------------------------------------------|
| Tree-dominated areas   |                                          |
| Forest age             | Integer number                           |
|                        | Age of the forest                        |
|                        | Important limit: 20 years                |
| Forest ecological Zone | Grassland drained nutrient-poor          |
|                        | Grassland deep-drained nutrient-rich     |
|                        | Grassland shallow-drained nutrient-rich" |

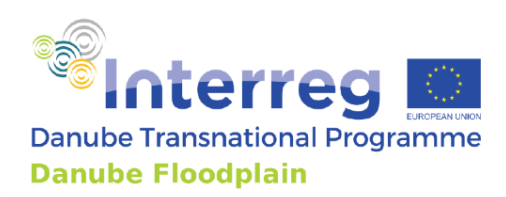

|                                           | -                                                          |
|-------------------------------------------|------------------------------------------------------------|
| Forest type                               | pastural                                                   |
|                                           | plantations                                                |
|                                           |                                                            |
| Tree, classification type 1 for Above-    | broadleaf                                                  |
| Ground Biomass (AGB) estimation           | conifer                                                    |
| Tree, classification type 2 for Above-    | Hardwoods                                                  |
| Ground Biomass (AGB) estimation           | Pines                                                      |
|                                           | other conifers                                             |
|                                           | larch                                                      |
|                                           | fire                                                       |
|                                           |                                                            |
|                                           |                                                            |
| Tree species for estimation of Below-     | Other broadleaf                                            |
| Ground Biomass (BGB)                      | Conifers                                                   |
|                                           | Eucalyptus spp                                             |
|                                           | Quercus spp                                                |
| Tree species for estimation of Litter and | Broadleaf deciduous                                        |
| Dead Wood Biomass (LITTER&DEAD)           | Needleleaf evergreen                                       |
| Forest tree genera                        | All                                                        |
|                                           | Alnus                                                      |
|                                           | Dinuc                                                      |
| Forest tree species                       | All (for now, only nogsible ontion)                        |
| rorest tree species                       |                                                            |
| wood Harvesting                           | B001: U/1                                                  |
|                                           | Says whether wood harvesting is taking place in the area   |
| Area wood harvesting                      | Area in which wood harvesting is taking place (hectares)   |
| Fuelwood/charcoal removal                 | Bool: 0/1                                                  |
|                                           | Says whether there is fuelwood and charcoal removals       |
|                                           | taking place in the area                                   |
| Forest disturbances                       | Bool: 0/1                                                  |
|                                           | Were there any disturbances (illnesses, fire, etc.) to the |
|                                           | forest? Says whether disturbances happened                 |
| Area disturbance [ba/yr]                  | Float number                                               |
| Area distarbance [na/yr]                  | Area affected by disturbance                               |
| ABC Disturbance ton dry mass non he       | Floot number                                               |
| ABG_DISturbance_ton_ury_mass_per_na       | Float number                                               |
|                                           | Above-ground affected                                      |
| Grass-dominated areas                     |                                                            |
| Grass ecological zone                     | Temperate grassland                                        |
|                                           | Temperate non-forest                                       |
|                                           | Temperate pasture                                          |
| Grass vegetation type                     | Semi-arid grassland                                        |
|                                           | Steppe/tundra/prairie grassland                            |
| Naturalness type for estimation of Litter | native                                                     |
| and Dead Wood Biomass (LITTER&DEAD)       | aggrading                                                  |
|                                           | managed                                                    |
| Wetland-dominated areas                   | manabou                                                    |
| Wotland acological zero                   | Erochwater March and swamp                                 |
| wenanu ecological zone                    | Freshwater Marshand Swamp                                  |
|                                           | Northern peatland                                          |
| Crop-dominated areas                      |                                                            |
| Crop ecological zone                      | Temperate cropland                                         |
|                                           | Wetland rice                                               |
| Cultivation type                          | Annual                                                     |

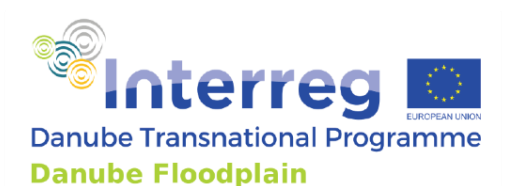

|                               | Perennial<br>Note: For annual cultivations, the above- and below-<br>ground biomass and the dead biomass are assumed to<br>stay constant; therefore, the rate of increase will be 0<br>tons dry matter per hectare. |
|-------------------------------|----------------------------------------------------------------------------------------------------|
| Soil organic carbon           |                                                                                                    |
| Moisture regime               | Dry<br>Moist                                                                                                    |
| Soil type                     | Mineral<br>Organic                                                                                                    |
| Soil type (from map)          | Sandy<br>High activity clay<br>Low activity clay<br>Spodic<br>Volcanic                                                                                                    |
| Landusa laval                 | Wetland                                                                                                    |
|                               | Paddy rice<br>Perennial Crop<br>Set Aside                                                                                                    |
| Management level              | Tillage, high disturbance<br>Tillage, high disturbance<br>No tillage                                                                                                    |
| Input level                   | Low input<br>Medium input<br>High input, no manure<br>High input, with manure                                                                                                    |
| Landuse level (rewetted crop) | Long-term cultivated<br>Rewetting, years 1-20<br>Rewetting, years 21-40                                                                                                    |

## 5.2. Import input data

To import all given information, click on the button Import carbon storage characteristics. When clicking on the button, not only the entries on the GUI, but also publicly available data are imported. These include information about each Danube country or the corresponding NUTS2 areas from different institutions and databases:

- IPCC
- FAOSTAT
- EUROSTAT
- EarthStat
- AQUASTAT
- Etc.

For the ESS assessment, a consistent quantity of input data is necessary, such as agricultural production, population density, or emission factors of different greenhouse gases.

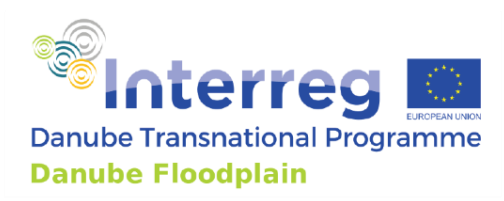

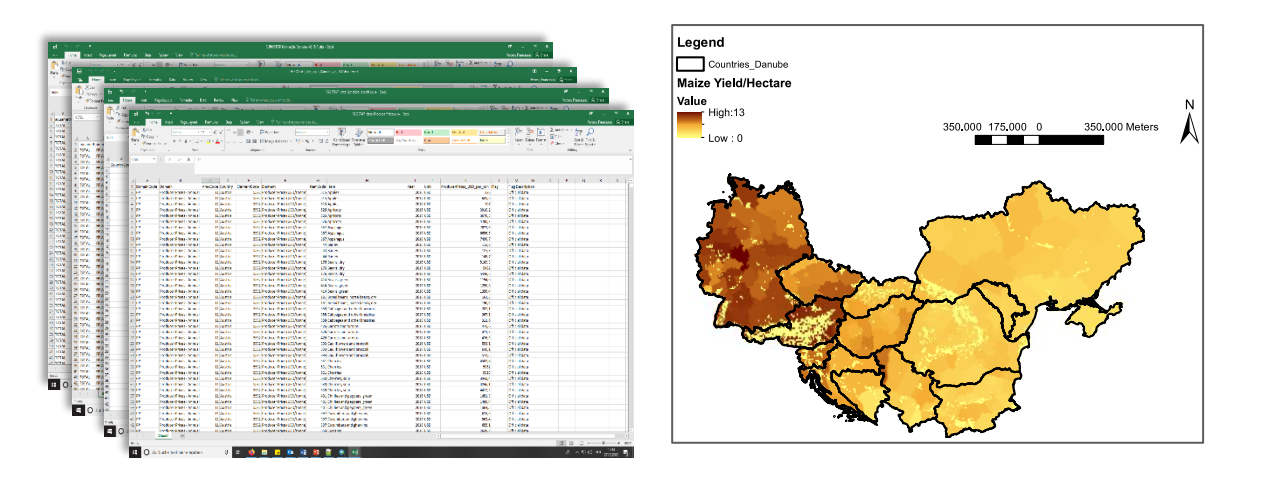

The imported tables (in form of layers) are:

- a table suggested in TESSA (Peh et al. 2017), table\_Anderson\_Teixera\_2011, with estimates of carbon dioxide flux (CO<sub>2</sub>), methane flux (CH<sub>4</sub>) and nitrous oxide flux (N<sub>2</sub>O) of various habitat types by ANDERSON-TEIXEIRA and DeLUCIA (2011);
- tables from IPCC:
  - IPCC\_table\_2\_2: Tier 1 default values for litter and dead wood carbon stocks (IPCC 2006)
  - IPCC\_table\_2\_3: Default reference (under native vegetation) soil organic C stocks (SOCREF) for Mineral Soils (IPCC 2006)
  - IPCC\_table\_4\_3: Carbon fraction of aboveground forest biomass (IPCC 2006)
  - IPCC\_table\_4\_4: Ratio of below-ground biomass to above-ground biomass (R) (IPCC 2006)
  - IPCC\_table\_4\_5: Default biomass conversion and expansion factors (BCEF) (IPCC 2006)
  - IPCC\_table\_4\_7: Above-ground biomass in forests (IPCC 2006)
  - IPCC\_table\_5\_2\_2014: Default reference soil organic carbon stocks (SOCREF) for Wetland Mineral Soils under native vegetation (0-30 cm depth) (IPCC 2014)
  - IPCC\_table\_6\_1: Default expansion factors of the ratio of below-ground biomass to aboveground biomass (R) for the major grassland ecosystems of the world (IPCC 2006)
  - IPCC\_table\_6\_2: Relative stock change factors for grassland management (IPCC 2006)
- tables with data from FAO:

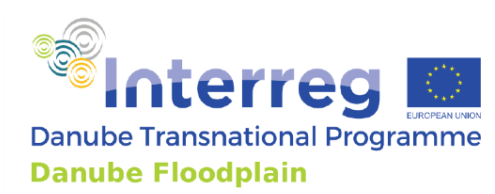

- table\_FAO\_FRA2015: forest area size and growing stock of forests from FAO's Global Forest Resources Assessment 2015 (FAO 2016)
- table\_FAOSTAT\_wood: total wood production (removals of fuelwood, roundwood, and charcoal) (FAO 2019)
- table\_FAOSTAT\_landuse: areas of different land uses (e.g. total agricultural land) in hectares (FAO 2019)
  - table\_FAOSTAT\_MAI: trees' growing rates table from the planted forest database (PFDB) (FAO 2003)

Imported spatial data are:

- Danube\_countries: the shapefile of the Danube countries
- SoilOrganicCarbon\_ras: raster of organic carbon stored in soils (FAO and ITPS 2018)

## 5.3. Processes

After importing carbon storage characteristics, click on Calculate carbon storage. The estimations below are conducted when running the code.

#### 5.3.1. Carbon stocks for AGB, BGB, LB and DWB

The first sections of the code have the goal to estimate the carbon stocks of the area taken into consideration. This estimation is done (as suggested by TESSA, which follows the Tier 1 methodology of the IPPC reports (IPCC 2006)) by separating the biomass stocking into four parts: the above-ground biomass (AGB), the below-ground biomass (BGB), the litter biomass (LB), and the dead wood biomass (DWB). For each part, the carbon stocks estimates are read from the IPPC tables (IPCC 2006) that were previously uploaded. For some land uses and habitats, the IPCC reports did not provide the default factors for biomass calculation; therefore, the estimates of carbon dioxide flux (CO<sub>2</sub>), methane flux (CH<sub>4</sub>) and nitrous oxide flux (N<sub>2</sub>O) of various habitat types were found in the estimates done by ANDERSON-TEIXEIRA and DeLUCIA (2011), found in TESSA (Peh et al. 2017).

**Note:** the carbon stocks are a static calculation of the status quo of the carbon stored into the pilot area. Per se, they don't have a role in the extended CBA.

#### 5.3.2. Carbon stocks of soil: soil organic carbon

In another way than what was done in the previous section, the total soil organic carbon is not estimated through look-up tables (recommended by TESSA), due to the lack of data availability, but it is extracted from the GLOSIS - GSOCmap (v1.5.0), a global soil organic carbon map (GSOCmap) created by FAO and ITPS (2018).

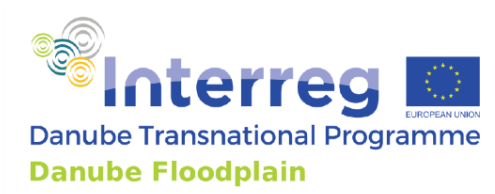

**Note:** A way has not been found yet, how to estimate the changes in the soil carbon stocks in the case of a restoration scenario for the Danube Floodplain project.

#### 5.3.3. Total carbon stocks

By summing up the carbon stocks found in sections 5.3.1 and 5.3.2, the total carbon stocks are calculated in [tons].

**OUTPUT** The results are saved in the layer <u>A\_climate\_output01\_carbon\_stocks</u>, where the carbon stocks [tons C] are found according to the habitat section in the shapefile, and in the <u>A\_climate\_output01\_carbon\_stocks.txt</u>, where the results are summed up.

#### 5.3.4. Calculate the carbon increment (in tree-dominated areas)

For purposes of the extended CBA, it is important to detect the changes in carbon stock in the area of analysis. Therefore, the estimations deal with the aspects of carbon increment and carbon losses. We assume that the change of carbon stocks takes place in the tree-dominated areas only.

To calculate the growth of carbon stocks, the code uses the growing rates of planted trees (Mean Annual Increment, MAI, expressed in [m3/ha/yr]) taken from the Planted Forests Database (PFDB) made available by FAO (2003). This requires information on the trees' genera and species.

After obtaining the MAI, the Carbon Fraction (CF) to dry matter of wood was read (in [ton Carbon/ton dry matter]) from table 4.3 of the 2006 IPCC Guidelines for National Greenhouse Gas Inventories (IPCC 2014). Required are also the biomass conversion and expansion factors (BCEF\_R), expressed in tons of biomass removal (m3 of biomass removals)-1 [ton/m3] and extracted from table 4.5 of the IPCC report (IPCC 2014). They are default value for conversion of wood and fuelwood removals in merchantable volume to total above-ground biomass removals. The BCEF\_R is chosen based on the forests' growing stock level in [m3/ha/year], estimated by the Global Forest Resources Assessment (FRA) (FAO 2016).

Finally, the increment of the carbon stock in tree-dominated areas is calculated in [ton C/year] by the formula:

| Annual growing  |   | BCEF_R            |   | CF              |   |              |
|-----------------|---|-------------------|---|-----------------|---|--------------|
| Stock           | Х | [ton dry matter / | Х | [ton C/         | Х | Area<br>[ha] |
| matter/ha/year] |   | m3 dry matter]    |   | ton dry matter] |   | []           |

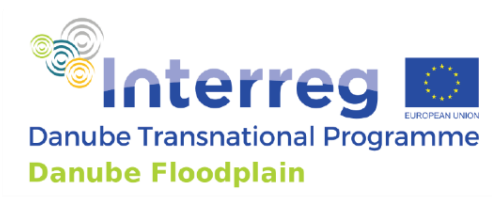

**QUTPUT** The results are saved in the file <u>A\_climate\_output01\_Annual\_GrossCarbonSequestration.txt</u>, where the results are summed up and reported in [ton C/year].

#### 5.3.5. Calculate the carbon losses (in tree-dominated areas)

The carbon losses due to disturbances in the pilot area are based on the suggestions of the TESSA Toolkit (Peh et al. 2017), which was based on IPCC's default Tier 1 methods (IPCC 2014). The procedure assumes that the change of carbon stock takes place in the tree-dominated area only. Disturbances can come from wood removals, fuelwood collection and charcoal removals, or other disturbances (e.g. illnesses, fires, etc.).

The procedure follows the same concept of the carbon increment, but in this case, instead of considering the growing rate, we consider the removals. These were derived in the estimation from different sources. The "Forestry Production and Trade" section of the FAOSTAT database (FAO 2019) provides data on the national level on annual roundwood removals, annual fuelwood removals, and annual charcoal removals [m3/year]. The data are then scaled from the country values to the pilot area. The values for the reference year 2017 (default year).

Other disturbances (such as illnesses and fires) can only be estimated; this requires that the user provides the entries on these following variables:

- the size of the area affected by disturbances;
- the biomass in [tons dry mass/hectare] that is removed by the disturbance in the above-ground biomass area, which is affected by the disturbance;
- the fraction of hectares in respect to the hectares of the area of disturbance in the pilot area that are affected by the disturbance itself.

The total carbon stock losses are then calculated as the sum of the carbon losses due to the three disturbances types wood removal, fuelwood and charcoal removal, and losses due to other disturbances.

### **OUTPUT** The results are saved in the in the layer

A\_climate\_output01\_carbon\_stocks and in the file A\_climate\_output01\_Annual\_CarbonLoss.txt, where the results are summed up and reported in [ton C/year].

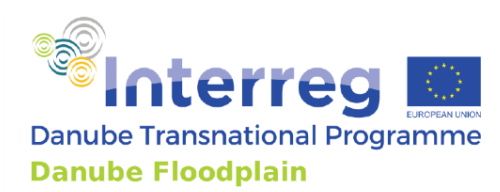

#### 5.3.6. Calculate net carbonsequestration

Based on sections above, the net carbon sequestration is calculated for the existing scenario (whether it is the current state scenario or any other restoration scenario) as follows:

| Annual Net Carbon<br>Sequestration of Pilot<br>Area | = | Annual Gross Carbon<br>Sequestration of Pilot<br>Area | - | Annual Carbon Loss<br>(Total) |
|-----------------------------------------------------|---|-------------------------------------------------------|---|-------------------------------|
| [ton C/yr]                                          |   | [ton C/yr]                                            |   | [ton C/yr]                    |

**OUTPUT** The results are saved in the layer <u>A\_climate\_output01b\_carbon\_seq</u>, and in the file <u>A\_climate\_output01\_Annual\_NetCarbonSequestration.txt</u>, where the results are summed up and reported in [ton C/year] and carbon increase is positive, carbon loss is negative, i.e. negative net values represent C emissions, and positive net values represent C sequestration.

**Note:** If an issue occurs during the procedure, you may modify the python code in the Tessa4QGIS file and rerun it (after uploading the plugin with the "Plugin reloader" plugin, which also has to be installed. If there is any error during the process you can edit the python code in the Tessa4QGIS file and run that file again.

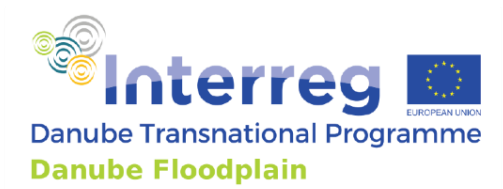

## 6. Greenhouse Gases Sequestration tab (B)

The goal of this package is to estimate the quantity and corresponding monetary value of greenhouse gases (GHGs) sequestered from the atmosphere in the floodplain areas. The procedure follows the steps suggested by the second part of the section on "global climate regulation" ESS in the TESSA Toolkit (Peh et al. 2017).

Note: Part B of the tool can be only run if Part A has been already run and the results are left in the path given for the .../Output folder/A climate carbon stocks.

| Q Tessa4QGIS                                                                                                    |                                                                                   |                                                                                           |                                                                                                    |                                                                                 | ×                     |  |
|----------------------------------------------------------------------------------------------------|-----------------------------------------------------------------------------------|-------------------------------------------------------------------------------------------|----------------------------------------------------------------------------------------------------|---------------------------------------------------------------------------------|-----------------------|--|
| Choose study are: Bistret Choose<br>Area analysis layer Bistret<br>Ecosystem types layer (ExtCBA2) ExtCB<br>Wood ESS layer Bistret<br>Wetland categories shapefile (ExtCBA6) None                                  | e scen CS<br>:_AreaAnalysis<br>IA_2_Ecosystem_types_B<br>:_used_ecosystem_service | NUTS2 region     Choose cour     Climate region     Climate region 2     Climate region 3 | RO41     *       Romania     *       Temperate     *       Warm moist     *       Warm temperate mo * | Folder for output files                                                         | <br>Set analysis area |  |
| A: Carbon Storage     B: GHGs Sequestration     C: Crops     C: Livestock     C: Aquaculture     D: Nature-based recreation       Forest ecological zone     Temperate continental forest            CH4 emissions |                                                                                   |                                                                                           |                                                                                                    |                                                                                 |                       |  |
|                                                                                                    |                                                                                   | Statistics year                                                                           | 2018                                                                                                  | Wild grazers 1                                                                  | I *                   |  |
| CO2 emissions                                                                                                    |                                                                                   | Domestic animals 1                                                                        | Shoon                                                                                                 | Wild grazers 2                                                                  |                       |  |
| Soil type mineral   Drained organic sole  Percentage of drained area in tree-dominated areas                                                                                                    |                                                                                   | Domestic animals 2<br>Domestic animals 3<br>Heads_bovine_per_yr                           | Goats V<br>Dairy V                                                                                    | Heads wid grazers available<br>Heads_smallDeer_per_yr<br>Heads_largeDeer_per_yr | 1 ×<br>25             |  |
| Percentage of drained area in grass-dominated area                                                                                                    | as O                                                                              | Heads_dairyCows_per_yr                                                                    |                                                                                                    |                                                                                 |                       |  |
| Percentage of drained area in crops-dominated area                                                                                                    | as 0                                                                              | Heads_pigs_per_yr                                                                         |                                                                                                    | CH4 emissions from wetlands                                                     |                       |  |
| Grassland land use Grassland drained r                                                                                                    | nutrient-poor 💌                                                                   | Heads_sheep_per_yr<br>Heads_goats_per_yr                                                  |                                                                                                    | Ice-free days per year                                                          | 350                   |  |
|                                                                                                    |                                                                                   |                                                                                           | Impor                                                                                                 | t GHGs characteristics                                                          | Calculate GHGs flux   |  |

## 6.1. Select input data

Input data should be selected from the drop-down menus or added in the empty windows. The input data are divided according to habitat type. The table below presents a description of the input data.

| Variable               | Entry                                    |  |  |
|------------------------|------------------------------------------|--|--|
| Climate                |                                          |  |  |
| Forest ecological zone | Grassland drained nutrient-poor          |  |  |
| _                      | Grassland deep-drained nutrient-rich     |  |  |
|                        | Grassland shallow-drained nutrient-rich" |  |  |

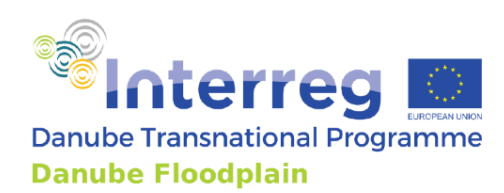

| CO <sub>2</sub> emissions                         |                                                         |  |
|---------------------------------------------------|---------------------------------------------------------|--|
| Presence of drained organic soils in the          | Bool 0/1                                                |  |
| area                                              | ,                                                       |  |
| Soil type                                         | Mineral                                                 |  |
|                                                   | Organic                                                 |  |
| Percentage of drained land use that is now        | Value from 0 to 1                                       |  |
| tree-dominated                                    | The value of the percentage refers to the area (in      |  |
|                                                   | hectares) of the specific habitat (and not to the total |  |
|                                                   | drained area).                                          |  |
| Percentage of drained land use that is now        | Value from 0 to 1                                       |  |
| grass-dominated                                   | The value of the percentage refers to the area (in      |  |
|                                                   | hectares) of the specific habitat (and not to the total |  |
|                                                   | drained area).                                          |  |
| Percentage of drained land use that is now        | Value from 0 to 1                                       |  |
| crops-dominated                                   | The value of the percentage refers to the area (in      |  |
|                                                   | hectares) of the specific habitat (and not to the total |  |
|                                                   | drained area).                                          |  |
| Land Use of the grasslands present in the         | Grassland drained nutrient-poor                         |  |
| area                                              | Grassland deep-drained nutrient-rich                    |  |
| CH <sub>4</sub> emissions                         |                                                         |  |
| Year chosen for the statistics of CH <sub>4</sub> | 2018 (only choice)                                      |  |
| emissions                                         |                                                         |  |
| Domestic Animals present in the pilot area        | All possible entries:                                   |  |
|                                                   | Buffalo                                                 |  |
|                                                   | • Sheep                                                 |  |
|                                                   | • Goats                                                 |  |
|                                                   | Camels                                                  |  |
|                                                   | Horses                                                  |  |
|                                                   | Mules and Asses                                         |  |
|                                                   | • Deer                                                  |  |
|                                                   | • Alpacas                                               |  |
|                                                   | • Swine                                                 |  |
|                                                   | • Dairy                                                 |  |
|                                                   | Other cattle                                            |  |
| Heads domestic animal per year                    | Float number                                            |  |
| Presence of Wild Grazers in the pilot area        | Bool 0/1                                                |  |
| Wild grazers present in the pilot area            | Small deer                                              |  |
|                                                   | Large deer                                              |  |
| Number of heads wild grazers available            | Bool 0/1                                                |  |
| Heads large deer per hectare per year             | Float number                                            |  |
| Heads small large deer per hectare per year       | Float number                                            |  |
| CH <sub>4</sub> emissions from wetlands           |                                                         |  |
| Ice-free days per year                            | 365                                                     |  |

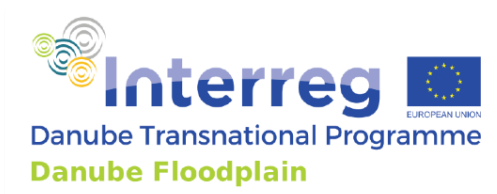

## 6.2. Import input data

To import all given information, click on the button Import GHGs characteristics. When clicking on the button, not only the entries on the GUI, but also publicly available data are imported. These include information about each Danube country or the corresponding NUTS2 areas from different institutions and databases. The imported tables (in form of layers) are:

- IPCC tables:
  - IPCC\_table\_2\_1\_2014: Tier 1 CO<sub>2</sub> emission/removal factors for drained organic soils in all land-use categories (IPCC 2014)
  - IPCC\_table\_2\_3\_2014: Tier 1 CH<sub>4</sub> emission/removal factors for drained organic soils (EFCH4\_land) in all land-use categories (IPCC 2014)
  - IPCC\_table\_2\_4\_2014: Default CH<sub>4</sub> emission factors for drainage ditches (IPCC 2014)
  - IPCC\_table\_3\_3\_2014: Default emission factors for CH<sub>4</sub> from rewetted organic soils (all values in kg CH<sub>4</sub>-C ha-1 yr-1) (IPCC 2014)
  - IPCC\_table\_10\_10: Enteric fermentation emission factors for Tier 1 method
     (IPCC 2006)
  - IPCC\_table\_10\_11: Tier 1 enteric fermentation emission factors for Cattle (IPCC 2006)
  - IPCC\_table\_3A\_2: CH<sub>4</sub> measured emissions for flooded land (IPCC 2006)
- Table from Eurostat: EUROSTAT\_table\_animals\_NUTS2: heads of domestic animals in the NUTS 2 regions (Eurostat 2020a)
- Table from FAOSTAT: FAO\_table\_agricultureEmissions: emissions of different GHGs from agricultural practices (FAO 2019)
- Tables adapted by TESSA (Peh et al. 2017):
  - table\_TESSA\_wildGrazers: CH4 emission factors of wild grazers in accordance with the methodology suggested in the TESSA Toolkit (M11, Table B) (Peh et al. 2017)
  - table\_TESSA\_naturalWetlands: CH<sub>4</sub> emission factors of natural wetlands in accordance with the methodology suggested in the TESSA Toolkit (M11, Table A) (Peh et al. 2017)

Imported spatial data are:

• NUTS2\_regions: shapefile of the NUTS regions' boundaries (as polygons), level 2 (Eurostat 2019)

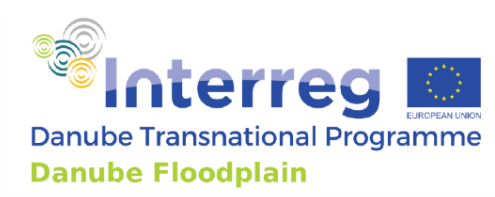

## 6.3. Processes

After importing carbon storage characteristics, click on Calculate GHGs flux. The estimations below are conducted when running the code.

#### 6.3.1. CO<sub>2</sub> emissions from drained soils

According to the different type of land use, the emission factors are extracted from Table 2.1 of Chapter 2 of IPCC (2014), and the emissions of  $CO_2$  are calculated by multiplying the emission factor times the area of the land use, with a result expressed in [tonCO<sub>2</sub>/yr].

**OUTPUT** The results are saved in the layer B\_climate\_output02\_GHG

### 6.3.2. CH<sub>4</sub> Emissions from grazing animals

This emissions of CH<sub>4</sub> due to the presence of grazing animals are estimated in the pilot area. This estimation is divided into two sections: one for the domestic animals, and one for the wild grazers.

In this case, also a reliable estimate of the number of domestic animals present and/or a population estimate for wild grazers is necessary. Therefore, the Eurostat database on was used to extract the information on the heads of domestic animals counted per hectare (Eurostat 2020a) in the NUTS2 regions (Eurostat 2019). Besides that, the estimation of emitted CH<sub>4</sub> from domestic grazers requires Tables 10.10 and 10.11 of Chapter 10 of the IPPC reports (FAO 2006), which present the information on the emission factors in [kgCH<sub>4</sub>/head/yr].

By knowing the number of grazers' heads, it is possible to calculate the emissions of  $CH_4$  in one hectare per year [ton $CH_4$ /ha/yr] due to domestic grazers, by multiplying that value times the emission factor corresponding to the grazer type and adjusting the units of measure.

The same procedure used for the domestic grazers is used for the wild grazers. However, the user is also supposed to state in advance, whether wild grazers are assumed to be present in the pilot area or not. The emission factors for this section are however not provided by the IPPC reports, but are found in the TESSA Toolkit (Peh et al. 2017). In order to provide a reliable value of wild grazers heads present in the pilot area each year, the estimates have to be provided by the user, and are not extracted from publicly available statistics.

Finally, the emissions from both kinds of grazers are summed up into one value to express the total emissions of CH<sub>4</sub> per year caused by the presence of grazers in the pilot area. The

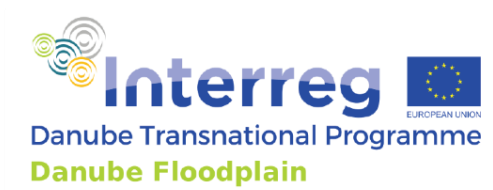

estimate of CH<sub>4</sub> emissions from grazers is then assumed to be present only on the grassdominated sections of the pilot areas.

# **OUTPUT** The results are saved in the layer B\_climate\_output02\_GHG and in the file CH4emissions totalGrazers tonCH4 per yr RS2.txt

#### 6.3.3. CH<sub>4</sub> Emissions from wetlands

Important to estimate the CH<sub>4</sub> emissions from wetlands is to know the type of wetland that characterizes the pilot area. For this, the optimal way to import this information into the tool is by creating a shapefile of the wetlands divided according to their different categories. Combinations for wetland characteristics can be seen in the table below.

Combinations of wetland category in accordance with the methodology suggested in the TESSA Toolkit, section climate regulation - M11a

| Habitat              | Hab.<br>Code | Category                  | Specified                               | Shunts | Land Use                                      | Nutrients |
|----------------------|--------------|---------------------------|-----------------------------------------|--------|-----------------------------------------------|-----------|
| wetland<br>dominated | 5            | Natural<br>inland         | Distance to water table more than 20 cm | NO     | NaN                                           | NaN       |
| wetland<br>dominated | 5            | Natural<br>inland         | Distance to water table more than 20 cm | YES    | NaN                                           | NaN       |
| wetland<br>dominated | 5            | Natural<br>inland         | Distance to water table less than 20 cm | NaN    | NaN                                           | NaN       |
| wetland<br>dominated | 5            | Managed<br>drained        | Drained not rewetted                    | NaN    | Cropland<br>drained                           | NaN       |
| wetland<br>dominated | 5            |                           |                                         |        | Forest Land<br>drained                        |           |
| wetland<br>dominated | 5            |                           |                                         |        | Grassland<br>drained nutrient-<br>poor        |           |
| wetland<br>dominated | 5            |                           |                                         |        | Grassland deep-<br>drained nutrient-<br>rich  |           |
| wetland<br>dominated | 5            |                           |                                         |        | Grassland<br>shallow-drained<br>nutrient-rich |           |
| wetland<br>dominated | 5            |                           |                                         |        | Peatland<br>Managed for<br>Extraction         |           |
| wetland<br>dominated | 5            | Managed<br>drained        | Drained and rewetted                    | NaN    | NaN                                           | Rich      |
| wetland<br>dominated | 5            | Managed<br>not<br>drained | Flooded                                 | NaN    | NaN                                           | NaN       |

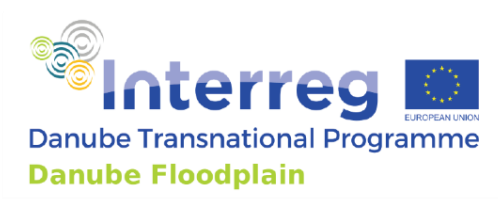

| wetland<br>dominated | 5 | Managed<br>not<br>drained | Wastewater treatment | NaN | NaN | NaN |
|----------------------|---|---------------------------|----------------------|-----|-----|-----|
| crop                 | 4 | Managed                   | Rice field           | NaN | NaN | NaN |
| dominated            |   | not                       |                      |     |     |     |
| (rice field)         |   | drained                   |                      |     |     |     |

It is also possible to describe the wetland as a rice field, which is always managed, but the data on emission factors refer to tropical/sub-tropical climates, therefore, not the case of the Danube Floodplain pilot areas.

This section of the tool does not deal with drained peatlands, which would require a separate methodology than the one used for the wetlands. Since it was not required by the pilot areas of the Danube Floodplain project, no estimation of the emissions from drained peatlands is available yet.

The estimation of emitted CH<sub>4</sub> from **natural** wetlands requires the table of the emission factors taken from the TESSA Toolkit (Peh et al. 2017), which presents the information on the emission factors in [kgCH<sub>4</sub>/head/yr].

For the other wetland types, Tables 2.3 and 3.3 from the IPCC reports (IPCC 2014) are used to get the emission factors of Drained not rewetted and Drained and rewetted wetlands respectively.

For Managed not drained wetlands, only the case of flooded wetlands has been explored so far. This requires the IPCC table 3.A.2 from the IPCC Report's Volume 4's Appendix 3: CH<sub>4</sub> Emissions from Flooded Land: Basis for Future Methodological Development (IPCC 2006).

For the managed not drained wetlands Used for wastewater treatment or for rice fields, no package was written yet, due to the complexity of the process. It is possible to create a code for an estimation, in case that is necessary for the purposes of the Danube Floodplain project.

**OUTPUT** The results are saved in the layer B\_climate\_output03\_CH4

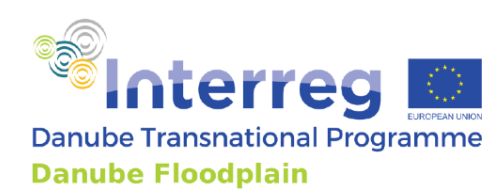

#### 6.3.4. N<sub>2</sub>O emissions from agriculture

An excursion from the TESSA's methodology was done for the estimation of the  $N_2O$ , due to the complexity of the tasks and to the high requirements of data. The alternative to the TESSA-suggested methods was the use of FAO estimated data that were found on the FAOSTAT data portal (FAO 2019). The FAO dataset requires the following information to extract the emissions information:

- Desired year for the statistics, now set at "2017" by default;
- $\circ~$  Source of the  $N_2O$  emissions, here set as "Agriculture total";
- The country in which the pilot area is located.

This requires the information on the agricultural land area which is extracted from the CORINE 2018 (EEA 2019) with the codes 211 to 244. The raster is then used to extract the area size of croplands in the corresponding country of the pilot area.

The emissions for the whole country per year  $[tonN_2O/yr]$  are then scaled to the pilot area assuming that the crop-dominated and the grass-dominated areas are emitting N<sub>2</sub>O (the total agriculture emissions come from the use of fertilizers and from the grazing animals that are located in the grass-dominated areas).

For all other habitat types, it is assumed that no  $N_2O$  emissions are produced.

**OUTPUT** The results are saved in the layer B\_climate\_output02\_GHG

#### 6.3.5. CO<sub>2</sub> equivalent and overall GHG flux

According to the methodology of Climate M14 in the TESSA Guidelines (Peh et al. 2017), the overall flux of greenhouse gases is estimated in the last part of package B of the tool. For each separate habitat at the site, the code pulls together all data on annual greenhouse gas fluxes and expresses them in a single figure and in a map. This requires the steps described in the following sections.

#### 6.3.5.1. <u>Carbon sequestration from trees</u>

The carbon sequestration from trees is calculated in package A of the tool. Each atom of carbon sequestered represents one molecule of  $CO_2$  removed from the atmosphere. So, the process takes the figure that was calculated for net carbon sequestration (t C y-1) and expresses this in terms of  $CO_2$  (t  $CO_2y$ -1) by multiplying the values by  $\frac{44}{12}$ . This is because the molecular weights of C and O are 12 and 16 respectively.

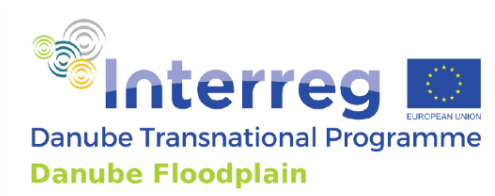

#### 6.3.5.2. <u>Methane emissions from wetlands</u>

The emissions of methane from soil are converted into  $CO_2$  equivalent by multiplying the value of tons CH<sub>4</sub>/year times 28, the GWP100 of methane. The values are taken from the layer called "B\_climate\_output03\_CH4", created previously. For the total value, the emissions are summed up over the area.

#### 6.3.5.3. <u>Emissions from all other habitats</u>

In a third step of this section, the remaining estimations saved in the layer "B\_climate\_output02\_GHG" are converted to carbon dioxide equivalents, so that they can be added together to calculate the overall greenhouse gas flux. According to TESSA (Peh et al. 2017), the IPCC now publishes two GWP100 values, one that takes into account climate-carbon feedbacks (which measure the indirect effects of changes in carbon storage due to changes in climate) as well as one that doesn't. In the case of this tool, no climate-carbon feedbacks were considered, being the GWP100 for methane 28, for nitrous oxide 265, and for carbon dioxide 1. All values are then summed over the area from which the emissions are estimated, to get a singular value that can be used for the extended CBA.

**OUTPUT** The results are saved in the layer B\_climate\_output02\_GHG and in the file EqC02\_TotalGHG\_Sequestration\_tonC02\_per\_yr\_CS.txt, where the Annual Total Net GHG flux (negative values stand for GHG emissions in the atmosphere) is saved.

#### 6.3.6. Monetary value of Carbon storage and GHGs flux

The monetary value of the stored carbon and the GHGs flux can be calculated by multiplying the estimated  $CO_2$  equivalents times the values of the  $CO_2$  emissions taxation systems documented in the report of the World Bank (World Bank 2020b). The Slovenian Carbon tax rounded up to the nearest integer is 19 USD<sup>2020</sup> per metric tons of carbon dioxide equivalent (tCO<sub>2</sub>e) (World Bank 2020b) as well as the European Union (EU) Emissions Trading System (ETS) for the year 2020 (World Bank 2020a). Since the overarching framework of the international carbon market remains unclear and decisions for future prices in the EU are postponed to 2021 (World Bank 2020b), we used the values from 2018 (16 USD<sup>2020</sup>/tCO<sub>2</sub>e) and 2019 (25 USD<sup>2020</sup>/tCO<sub>2</sub>e) to estimate error calculations of the values of stored carbon and GHGs flux services.

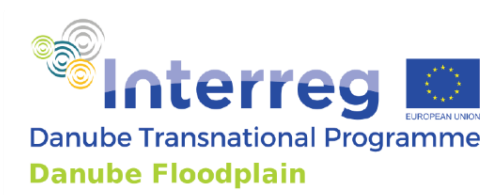

# 7. Cultivated Goods (C) tabs: Crops, Livestock, and Aquaculture

This package is divided into three parts, based on the most important (and possible to estimate) provided goods: agricultural, livestock, and aquaculture goods. Part C of the code tries to follow the TESSA guidelines (Peh et al. 2017) as much as possible, according to the data availability.

## 7.1. Prepare and select input data

## 7.1.1. Stakeholder ESS maps

A set of important input data is given by the shapefiles of ESS maps, result of the stakeholder meetings that took place in the pilot areas between January and February 2019. For more information on the meetings, the methods of stakeholder engagement, and the resulting maps, please refer to the Deliverable D4.2.1 "Stakeholder analysis of the ecosystem service workshop in pilot areas" of the Danube Floodplain Project. The ESS maps provide information on which areas agricultural products, animal products, and fish area provided as ESS in the study area. These maps should be uploaded in the following form.

ESMapStakeholders\_cultivatedGoods layer: the shapefile of the ecosystem services (ESS) maps with the information on the area size on which product is retrieved in the area. It should include the following layers:

- ESS: field (char) with the options
  - "agricultural product",
  - o "animal product", or
  - o "fish";
- Area\_ha: field for the size of the wood areas in hectares.

Choose the shapefile from the drop-down window. In order to find the desired shapefile from the drop-down menu, the file has to be imported in the QGIS project first.

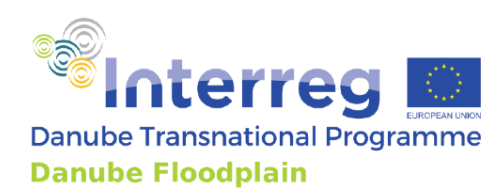

#### 7.1.2. Other input data

The user should provide the basic knowledge on the crop, livestock, and fish types found in the pilot area. The input should be selected from the drop-down menus. The table below presents a description of the input data.

| Variable                         | Entry                                                                                                    |
|----------------------------------|----------------------------------------------------------------------------------------------------|
| Crops                            |                                                                                                    |
| List of most important crops     | Apple, barley, bean, greenbean, cerealnes, sourcherry,<br>chilleetc, mixedgrain, grape, lupin, maize, greencorn, oats,<br>oilseednes, pea, plum, poppy, potato, pulsenes, rapeseed,<br>rasberry, rye, soybean, sugarbeet, sunflower, triticale,<br>walnut, wheat                                                                                                    |
| FAOstats_year_producerPrices     | 2017 (only choice)                                                                                                    |
| FAOstats_year_landUse            | 2017 (only choice)                                                                                                    |
| FAOstats_year_govExp             | 2017 (only choice)                                                                                                    |
| FAOstats_year_machin             | 2008 (only choice)                                                                                                    |
| FAOstats_year_stocks             | 2017 (only choice)                                                                                                    |
| FAOstats_year_production         | 2017 (only choice)                                                                                                    |
| Livestock                        |                                                                                                    |
| List of most important livestock | Asses, Beehives, Buffaloes, Camels, Cattle, Chickens,<br>Ducks, Geese and guinea fowls, Goats, Horses, Mules, Pigs,<br>Rabbits and hares, Sheep, Turkeys                                                                                                    |
| List of livestock products       | Beeswax, Eggs, hen, in shell, Eggs, other bird, in shell,<br>Honey, natural, Meat, ass, Meat, bird nes, Meat, buffalo,<br>Meat, cattle, Meat, chicken, Meat, duck, Meat, game,<br>Meat, goat, Meat, goose and guinea fowl, Meat, horse,<br>Meat, pig, Meat, rabbit, Meat, sheep, Meat, turkey, Milk,<br>whole fresh buffalo, Milk, whole fresh camel, Milk, whole<br>fresh cow, Milk, whole fresh goat, Milk, whole fresh<br>sheep, Silk-worm cocoons, reelable |
| Aquaculture                      |                                                                                                    |
| List of most important fish      | unknown<br>Carps, barbels and other cyprinids<br>Salmons, trounts, smelts<br>                                                                                                    |

## 7.2. Import input data

To import all given information, click on the button Import Crops characteristics, Import Livestock characteristics, or Import Aquaculture characteristics. When clicking on the button, not only the entries on the GUI, but also publicly available data are imported. These include information about each Danube country or the corresponding NUTS2 areas from different institutions and databases. The imported tables (in form of layers) are:

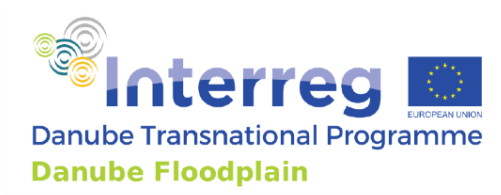

- FAOSTAT tables for agriculture:
  - table\_FAOSTAT\_names: translation of the crop types' names from FAOSTAT to EarthStat
  - table FAOSTAT landuse: land use areas in each country
  - table FAOSTAT prices: national market prices of primary crop products
- FAOSTAT tables for livestock:
  - table\_FAOSTAT\_stocks: number of livestock heads at the national level
  - table\_FAOSTAT\_production: quantity of livestock primary products at the national level
  - table\_FAOSTAT\_prices: national market prices of primary livestock products
  - EUROSTAT tables for aquaculture:
    - table\_fishProduction: quantity of aquaculture primary products at the NUTS2 level
    - table\_fishEur: market prices of primary aquaculture products at the NUTS2 level
    - table\_EUROSTAT\_fishNames: legend of the EUROSTAT's fish codes into the species' names

The imported spatial data are:

- Danube countries: the shapefile of the Danube countries
- harvestedArea\_rasters: EarthStat raster files of the harvested areas, one file for each indicated most important crops (Monfreda et al. 2008)
- yieldPerHectare\_rasters: EarthStat raster files of the yield, one file for each
  indicated most important crops (Monfreda et al. 2008)

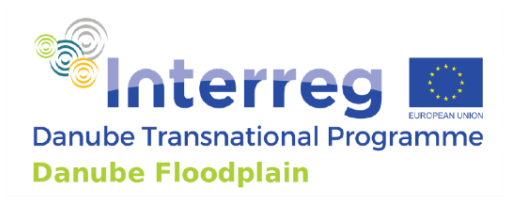

7.3.1.

www.interreg-danube.eu/danube-floodplain

## 7.3. Processes Aaricultural products

|                                                                                                    |                                             |                                                                              |                                              |                                                                  |                                         |                                                        | _                         |                         |                              |
|----------------------------------------------------------------------------------------------------|---------------------------------------------|------------------------------------------------------------------------------|----------------------------------------------|------------------------------------------------------------------|-----------------------------------------|--------------------------------------------------------|---------------------------|-------------------------|------------------------------|
| 🔇 Tessa4QGIS                                                                                                    |                                             |                                                                              |                                              |                                                                  |                                         |                                                        |                           |                         | ×                            |
| Choose study are:<br>Area analysis layer<br>Ecosystem types layer (<br>Wood ESS layer<br>Wetland categories shap | stret                                       | Choose scen<br>Bistret_AreaAnał<br>ExtCBA_2_Ecos<br>Bistret_used_eco<br>None | CS  vysis vystem_types_Bk vosystem_service v | NUTS2 reg<br>Choose co<br>Climate re<br>Climate re<br>Climate re | gion<br>pur<br>gion<br>gion 2<br>gion 3 | RO41<br>Roma<br>Temperate<br>Warm moist<br>Warm temper | nia *<br>*<br>erate moi * | Folder for output files | Set analysis area            |
| A: Carbon Storage                                                                                                | B: GHGs Sequestratio                        | n C: Crops                                                                   | C: Livestock                                 | C: Aquaculture                                                   | D: Nature-b                             | ased recreation                                        |                           |                         |                              |
| Select the ESMapSta                                                                                              | ikeholders_cultivatedGo<br><b>rop types</b> | ods (                                                                        | ESMapStakeholders<br>Statistics year         | _cultivated( 🔻                                                   |                                         |                                                        |                           |                         |                              |
| Crop type 1                                                                                                    | apple                                       | •                                                                            | FAOstats year for                            | r producer pi                                                    |                                         | 2017                                                   | ¥                         |                         |                              |
| Crop type 2                                                                                                    | cerealnes                                   | •                                                                            | FAOstats year for                            | r land use stati:                                                |                                         | 2017                                                   | •                         |                         |                              |
| Crop type 3                                                                                                    | greenbean                                   | •                                                                            | FAOstats year for                            | r government exp                                                 | pe                                      | 2017                                                   | •                         |                         |                              |
| Crop type 4                                                                                                    | barley                                      | •                                                                            | FAOstats year for                            | r machinery (                                                    |                                         | 2008                                                   | •                         |                         |                              |
| Crop type 5                                                                                                    | potato                                      | •                                                                            | FAOstats year for                            | r stocks quar                                                    |                                         | 2017                                                   | •                         |                         |                              |
|                                                                                                    |                                             |                                                                              | FAOstats year for                            | r production stati                                               | 5                                       | 2017                                                   | Ŧ                         |                         |                              |
|                                                                                                    |                                             |                                                                              |                                              |                                                                  |                                         |                                                        | Impor                     | t Crops characteristics | Calculate Crops Provisioning |
|                                                                                                    |                                             |                                                                              |                                              |                                                                  |                                         |                                                        |                           |                         | OK Cancel                    |

From the list of crop types, the code uploads to QGIS two maps per crop type published by EarthStat (Monfreda et al. 2008):

- A raster map of the harvested hectares [ha/pixel]
- A raster map of the yield [tons/ha]

The EarthStat maps were created by combining national, state, and county level census statistics with a global data set of croplands on a 5 minute by 5 minute (~10 km by 10 km) latitude/longitude grid. The resulting datasets depict circa the year 2000 of 175 distinct crops of the world (Monfreda et al. 2008). For the purposes of the Danube Floodplain project, the world maps were cropped earlier to the extension of the main countries of the Danube River Basin. The two maps are then used to extract the average value of harvested hectares and of yielded crop per each entry of the stakeholders ESS shapefile with a recognized ESS = "agricultural product" for all crop types. With this information, it is then possible to calculate the total yield of each listed crop type for the selected areas in [tons/year].

The ESS value of crops production is then estimated with the market-based valuation methodology of market prices. The necessary data are found in the "Trade - Crops and

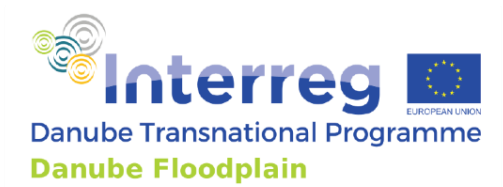

livestock products" section of the FAOSTAT database (FAO 2019), which provides the producer prices per unit [USD/ton]. The code extracts the data from the uploaded FAOSTAT table and calculates the total earnings of crops cultivation in the pilot area by multiplying the market prices times the production for each crop type. In case, the product does not show a price in the FAOSTAT tables for the specific country, the code makes an average of the prices of the other Danube countries for all provided years (2016 to 2018).

The information on the size of the agricultural land is provided by the statistics on the land uses' area sizes of FAOSTAT (FAO 2019).

**OUTPUT** The results are saved in the text file GrossPrices\_agriculture\_per\_yr\_CS.txt and in the shapefile layer C\_cultivated\_output04\_agriculture.

| <b>Q</b> Tessa4QGIS                                                                                                    |                                                                                                    |                                                                                       |                                                                  |                                                                                                    | ×                                                        |
|----------------------------------------------------------------------------------------------------|----------------------------------------------------------------------------------------------------|---------------------------------------------------------------------------------------|------------------------------------------------------------------|----------------------------------------------------------------------------------------------------|----------------------------------------------------------|
| Choose study are: Bistret  Area analysis layer Ecosystem types layer (ExtCBA2) Wood ESS layer Wetland categories shapefile (ExtCBA6) | Choose scen CS •<br>Bistret_AreaAnalysis •<br>ExtCBA_2_Ecosystem_types_Bis •<br>Bistret_used_ecosystem_service •<br>None • | NUTS2 region<br>Choose cour<br>Climate region<br>Climate region 2<br>Climate region 3 | RO41<br>Romania<br>Temperate<br>Warm moist<br>Warm temperate moi | Folder for output files                                                                                                    | <br>Set analysis area                                    |
| A: Carbon Storage B: GHGs Sequestrati                                                                                                | ion C: Crops C: Livestock                                                                                                  | C: Aquaculture D: Nature-b                                                            | ased recreation                                                  |                                                                                                    |                                                          |
| Most important livestock types       Livestock type 1       Beehives       Livestock type 2       Pigs       Livestock type 3        |                                                                                                    | tant products Beeswax Meat, pig Meat, cattle                                          | ▼ FAOS<br>▼ FAOS<br>▼ FAOS                                       | stics year<br>tats year for producer prices<br>tats year for land use statistics<br>tats year for government expenditure<br>tats year for machinery costs<br>tats year for stocks quantity<br>tats year for production statistics | 2017 *<br>2017 *<br>2017 *<br>2008 *<br>2017 *<br>2017 * |
|                                                                                                    |                                                                                                    |                                                                                       | Impo                                                             | t Livestock characteristics Calcula                                                                                                    | Ite Livestock Provisioning                               |

#### 7.3.2. Livestock products

Due to the missing data from the local stakeholders, this section uses as input data the national data from the FAOSTAT database (FAO 2019) that are then scaled according to the size of the area recognized by the stakeholders (in the stakeholder ESS map). The tables used from FAOSTAT provide:

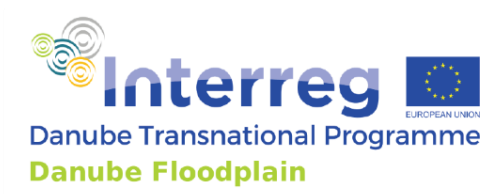

- livestock quantity [Number of stock's heads];
- primary production according to livestock type and product [ton].

The ESS value of livestock products is estimated with the market-based valuation methodology of market prices. The necessary data are found in the "Trade - Crops and livestock products" section of the FAOSTAT database (FAO 2019), which provides the producer prices per unit [USD/ton]. In case, the product does not show a price in the FAOSTAT tables for the specific country, the code makes an average of the prices of the other Danube countries for all provided years (2016 to 2018).

**OUTPUT** The results are saved in the text file GrossPrices\_livestock\_per\_yr\_CS.txt and in the shapefile layer C\_cultivated\_output05\_livestock.

| <b>Q</b> Tessa4QGIS                                                                                                    |                                                                                                    |                                                                                     | ×                                  |
|----------------------------------------------------------------------------------------------------|----------------------------------------------------------------------------------------------------|-------------------------------------------------------------------------------------|------------------------------------|
| Choose study are: Bistret   Area analysis layer Ecosystem types layer (ExtCBA2) Wood ESS layer Wetland categories shapefile (ExtCBA6) | Choose scen CS    NUTS2 reg Bistret_AreaAnalysis  ExtCBA_2_Ecosystem_types_Bit Distret_used_ecosystem_service  Climate reg None  Climate reg Climate reg | on RO41   Romania  Folder for output files  on 2 Warm moist  On 3 Warm temperate mo | <br>Set analysis area              |
| A: Carbon Storage B: GHGs Sequestration                                                                                               | n C: Crops C: Livestock C: Aquaculture                                                                                                    | D: Nature-based recreation                                                          |                                    |
| Select the ESMapStakeholders_cultivatedGo                                                                                             | ESMapStakeholders_cultivated( •                                                                                                    |                                                                                     |                                    |
| Most important livestock types                                                                                                    |                                                                                                    |                                                                                     |                                    |
| Fish type 1 Carps, barbel                                                                                                    | s and other cypi 💌                                                                                                    |                                                                                     |                                    |
| Fish type 2 Salmons, trou                                                                                                    | uts, smelts 🔻                                                                                                    |                                                                                     |                                    |
| Fish type 3 Freshwater br                                                                                                    | ream - Abramis t 🔻                                                                                                    |                                                                                     |                                    |
|                                                                                                    |                                                                                                    |                                                                                     |                                    |
|                                                                                                    |                                                                                                    |                                                                                     |                                    |
|                                                                                                    |                                                                                                    |                                                                                     |                                    |
|                                                                                                    |                                                                                                    |                                                                                     |                                    |
|                                                                                                    |                                                                                                    |                                                                                     |                                    |
|                                                                                                    |                                                                                                    |                                                                                     |                                    |
|                                                                                                    |                                                                                                    |                                                                                     |                                    |
|                                                                                                    |                                                                                                    |                                                                                     |                                    |
|                                                                                                    |                                                                                                    |                                                                                     |                                    |
|                                                                                                    |                                                                                                    | Import Aquaculture characteristics                                                  | Calculate Aquaculture Provisioning |
|                                                                                                    |                                                                                                    |                                                                                     | OK Cancel                          |

#### 7.3.3. Aquaculture

Due to the missing data from the local stakeholders, this section uses as input data, the national data from the Eurostat database (Eurostat 2020b) that are then scaled according to the size of the area recognized by the stakeholders (in the stakeholder ESS map). The Eurostat tables provide information on:

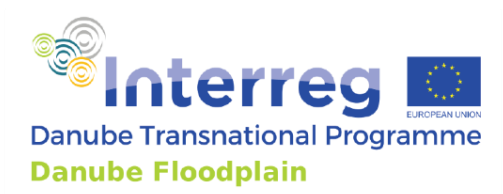

- The fish production [tons liveweight produced per year]
- The revenue of the fish production in the country [Euros from the first transaction per year].

If the fish species is unknown, the code takes as fish type "all aquatic species".

**OUTPUT** The results are saved in the text file GrossPrices\_fish\_per\_yr\_CS.txt and in the shapefile layer C cultivated output06 fish.

#### 7.3.4. Provisioning of total cultivated goods ESS

**COMING UP** The whole amount of the cultivated goods can be estimated by summing up the three output layers and the three total values of provided ESS

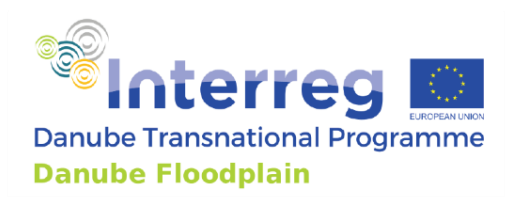

# 8. Nature-based recreation

| <b>Q</b> Tessa4QGIS                                                                                           |                       |                                                                                |                                               |                                                                                          |                                               |                                                             |                         |                |             | ;                      |
|----------------------------------------------------------------------------------------------------|-----------------------|--------------------------------------------------------------------------------|-----------------------------------------------|------------------------------------------------------------------------------------------|-----------------------------------------------|-------------------------------------------------------------|-------------------------|----------------|-------------|------------------------|
| Choose study are:<br>Area analysis layer<br>Ecosystem types layer<br>Wood ESS layer<br>Wetland categories sha | istret                | Choose scen<br>Bistret_AreaAnaly<br>ExtCBA_2_Ecosy<br>Bistret_used_eco<br>None | CS<br>sis<br>stem_types_Bic<br>system_service | <ul> <li>NUTS2 reg</li> <li>Choose or</li> <li>Cimate reg</li> <li>Cimate reg</li> </ul> | gion<br>pur<br>gion [<br>gion 2 [<br>gion 3 [ | RO41<br>Romania<br>Temperate<br>Warm moist<br>Warm temperat | v<br>v<br>v<br>te moi v | Folder for out | put files   | Set analysis area      |
| A: Carbon Storage                                                                                             | B: GHGs Sequestratio  | n C: Crops                                                                     | C: Livestock                                  | C: Aquaculture                                                                           | D: Nature-base                                | ed recreation                                               |                         |                |             |                        |
| Application of the<br>Consumer surplus [<br>Number of visits to                                               | Individual Travel Cos | r <u>115.60</u>                                                                |                                               |                                                                                          |                                               |                                                             |                         |                | Calculate N | ature-Based-Recreation |
|                                                                                                    |                       |                                                                                |                                               |                                                                                          |                                               |                                                             |                         |                |             | OK Cancel              |

Following TESSA's guidelines, the individual travel cost method (ITCM) can be applied to assess the nature-based recreation (e.g. exercising, experiencing nature, etc.) provided by the floodplain areas and their restoration. This method was based on interviews that were conducted online from 7th August 2020 to 1st September 2020 for the pilot areas Begecka Jama, Krka, and Morava, and from 5th November 2020 to 31st December 2020 for the Bistret pilot area. To retrieve data on the restoration scenarios, the interviews included a section in which the respondents described their potential reaction to the hypothetical floodplain restorations. The ITCM requires as input data the count of the visits of an individual to a site in a year, the corresponding travel cost (TC) to the site (sum of the cost to get to the site with fuel prices for each country from the European Commission (IEA 2020) and additional expenses). As described for example in Hanauer and Reid (2017) or Borzykowski et al. (2017), each respondent can be represented by applying the function of equation (7):

number of visits per year = 
$$\alpha + \beta \times TC$$
 (7)

where  $\alpha$  is the intercept and  $\beta$  is the coefficients estimate. Based on the fitted Poisson model, the consumer surplus per visit can be calculated as the negative inverse of the constant (-1/ $\beta$ ) of the TC variable. The consumer surplus for the study areas of the Danube Floodplain Project was estimated as follows (Danube Floodplain 2021a):

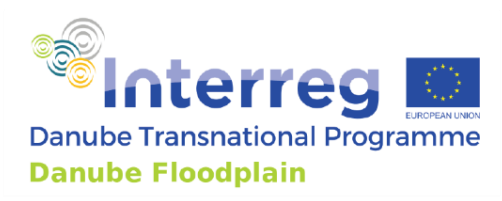

|                                                      | Begecka Jama | Bistret | Krka   | Morava |
|------------------------------------------------------|--------------|---------|--------|--------|
| Consumers<br>surplus<br>[EUR <sup>2019</sup> /visit] | 122.70       | 77.18   | 128.09 | 55.27  |

Multiplying the consumer surplus by the total number of visits gives a total consumer surplus for the site. To estimate the total number of visits, local tourism agencies or hotels can be consulted.

**COMING UP** The Individual Travel Cost Method will be included in the code in the future, so that data from stakeholder interviews can be statistically analyzed directly. This would allow to estimate the consumer surplus with the plugin itself.

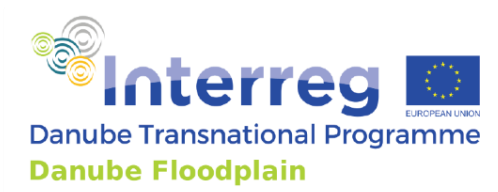

## Outcome

At the end, the layers can be found in the in the Outputs folder that you created and to which you referenced the Output path. In this folder, all results should be included:

| A_climate_carbon_stocks   | 11/11/2021 00:24 | File folder |
|---------------------------|------------------|-------------|
| 🖂 📙 B_climate_GHG         | 18/10/2021 22:01 | File folder |
| C_cultivated_goods        | 18/10/2021 22:01 | File folder |
| D_nature_based_recreation | 18/10/2021 22:01 | File folder |

Otherwise, you can also modify and download the maps from QGIS3 directly. The **layers** can be used for the subsequent elaboration of the results in the extended cost benefit analysis (CBA), if summed up with the **estimations of the avoided flood risk**, and then compared with the **costs of the scenarios**.

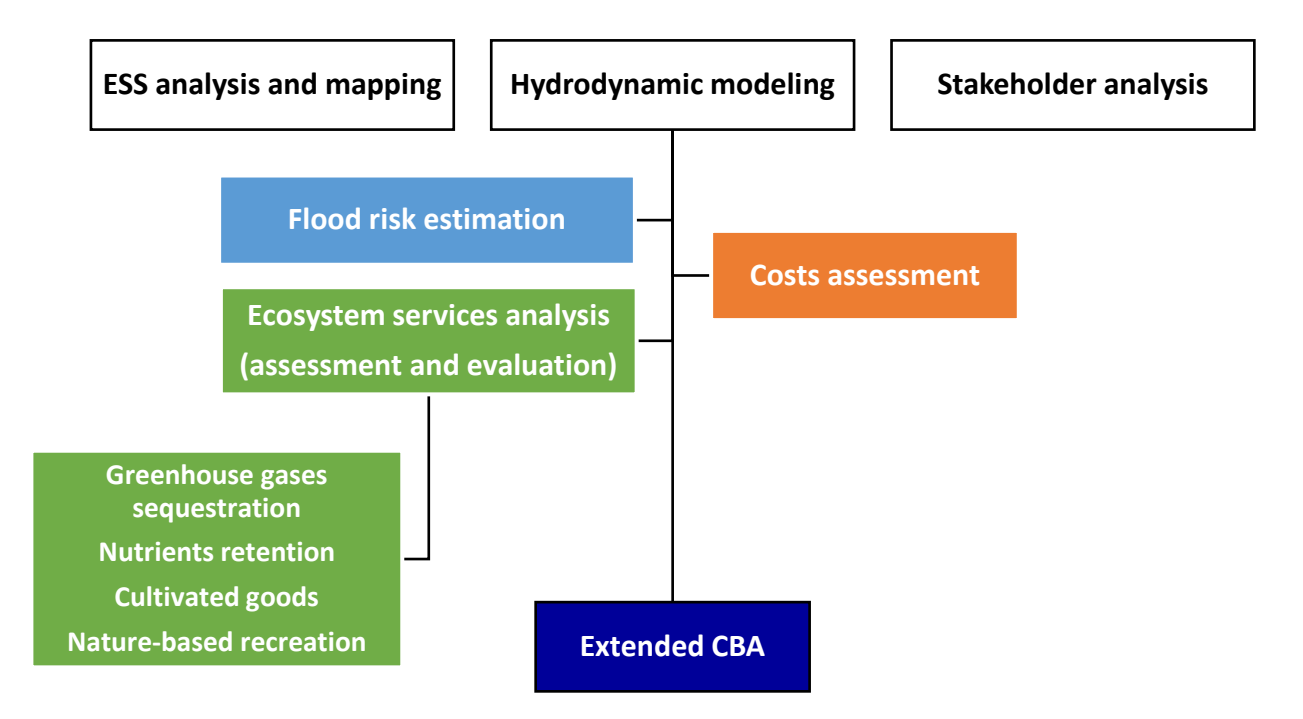

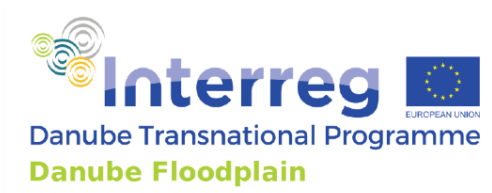

# **Publication bibliography**

- ANDERSON-TEIXEIRA, KRISTINA J.; DeLUCIA, EVAN H. (2011): The greenhouse gas value of ecosystems. In *Global Change Biology* 17 (1), pp. 425–438. DOI: 10.1111/j.1365-2486.2010.02220.x.
- Borzykowski, Nicolas; Baranzini, Andrea; Maradan, David (2017): A travel cost assessment of the demand for recreation in Swiss forests. In *Rev Agric Food Environ Stud* 98 (3), pp. 149–171. DOI: 10.1007/s41130-017-0047-4.
- Danube Floodplain (2021a): Deliverable 4.3.1. Report on assessment results of the CBA applied to the pre-selected pilot areas including ESS, stakeholders and biodiversity as input for D 4.4.1 and therefore part of the feasibility studies in output 4.1.
- Danube Floodplain (2021b): Deliverable 4.3.2. Method documentation describing the implementation of ESS and biodiversity to traditional CBA as input for D 4.3.4 and therefore of output 5.1.
- EEA (2019): Corine Land Cover (CLC) 2018. File number Version 20.

Eurostat (2019): NUTS 2016. With assistance of Statistical Office of the European Union. European Union. Available online at https://ec.europa.eu/eurostat/web/gisco/geodata/reference-data/administrativeunits-statistical-units/nuts#nuts16, checked on 3/8/2019.

- Eurostat (2020a): Main livestock indicators by NUTS 2 regions. Eurostat Statistical Database. With assistance of Statistical Office of the European Union (ef\_lsk\_main). Available online at https://ec.europa.eu/eurostat/data/database.
- Eurostat (2020b): Production from aquaculture excluding hatcheries and nurseries (from 2008 onwards). Eurostat Statistical Database. With assistance of Statistical Office of the European Union (fish\_aq2a). Available online at https://ec.europa.eu/eurostat/data/database.
- FAO (2003): Planted forests database (PFDB). Structure and Contents. With assistance of A Del Lungo, M Varmola. Forest Resources Development Service, Forest Resources Division, FAO. Rome (Planted Forests and Trees Working Papers, 25). Available online at http://www.fao.org/3/y9933e/y9933e00.htm.
- FAO (2006): Global Forest Resources Assessment 2005. Progress towards sustainable forest management. Rome: Food and Agriculture Organization of the United Nations (FAO forestry paper, 147).
- FAO (2016): Global Forest Resources Assessment 2015. How are the world's forests changing? Second edition (Global forest resources assessment, 2015). Available online at http://www.fao.org/3/a-i4793e.pdf.

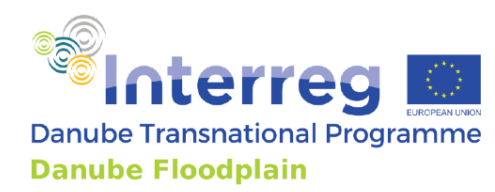

- FAO (2019): FAOSTAT. Statistical Database. FAO. Rome. Available online at http://www.fao.org/faostat/en/#home.
- FAO and ITPS (2018): Global Soil Organic Carbon Map (GSOCmap). Technical Report. FAO and ITPS. Rome. Available online at http://www.fao.org/3/I8891EN/i8891en.pdf.
- Gelhaus, Marion (2020): Shapefiles of the ecosystem services (ESS) maps as a result of the stakeholder workshops in the Danube Floodplain pilot areas. Project file.
- Hanauer, Merlin M.; Reid, John (2017): Valuing urban open space using the travel-cost method and the implications of measurement error. In *Journal of environmental management* 198 (Pt 2), pp. 50–65. DOI: 10.1016/j.jenvman.2017.05.005.
- IEA (2020): Fuel Consumption of Cars and Vans Analysis. Available online at https://library.wmo.int/doc\_num.php?explnum\_id=7332, updated on 2020, checked on 2020.
- IPCC (Ed.) (2006): 2006 IPCC Guidelines for National Greenhouse Gas Inventories. With assistance of National Greenhouse Gas Inventories Programme, Eggleston, H. S., Buendia L., Miwa K., Ngara T., Tanabe K. Hayama, Japan: Institute for Global Environmental Strategies.
- IPCC (Ed.) (2014): 2013 Supplement to the 2006 IPCC Guidelines for National Greenhouse Gas Inventories: Wetlands. With assistance of T. Hiraishi, T. Krug, K. Tanabe, N. Srivastava, J. Baasansuren, M. Fukuda, T. (eds) G. Troxler. Switzerland: IPCC. Available online at https://www.ipcc.ch/publication/2013-supplement-to-the-2006-ipccguidelines-for-national-greenhouse-gas-inventories-wetlands/.
- Monfreda, Chad; Ramankutty, Navin; Foley, Jonathan A. (2008): Farming the planet: 2. Geographic distribution of crop areas, yields, physiological types, and net primary production in the year 2000. In *Global Biogeochem. Cycles* 22 (1), n/a-n/a. DOI: 10.1029/2007GB002947.
- Peh, K. S.-H.; Balmford, A. P.; Bradbury, R. B.; Brown, C.; Butchart, S. H. M.; Hughes, F. M. R. et al. (2017): Toolkit for Ecosystem Service Site-based Assessment (TESSA). Version 2.0 (Version 2.0). Available online at http://tessa.tools.
- World Bank (2020a): Carbon Pricing Dashboard. Up-to-date overview of carbon pricing initiatives. Available online at https://carbonpricingdashboard.worldbank.org/map\_data, checked on 9/8/2020.
- World Bank (2020b): State and Trends of Carbon Pricing 2020. (May). With assistance of World Bank. Washington, DC.